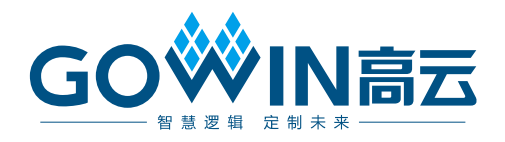

## Gowin 云源软件快速入门指南

SUG918-1.1.1, 2020-10-21

#### 版权所有© 2020 广东高云半导体科技股份有限公司

未经本公司书面许可,任何单位和个人都不得擅自摘抄、复制、翻译本文档内容的部分或全部,并不得以任何形式传播。

#### 免责声明

本文档并未授予任何知识产权的许可,并未以明示或暗示,或以禁止发言或其它方式授予任 何知识产权许可。除高云半导体在其产品的销售条款和条件中声明的责任之外,高云半导体 概不承担任何法律或非法律责任。高云半导体对高云半导体产品的销售和/或使用不作任何 明示或暗示的担保,包括对产品的特定用途适用性、适销性或对任何专利权、版权或其它知 识产权的侵权责任等,均不作担保。高云半导体对文档中包含的文字、图片及其它内容的准 确性和完整性不承担任何法律或非法律责任,高云半导体保留修改文档中任何内容的权利, 恕不另行通知。高云半导体不承诺对这些文档进行适时的更新。

## 版本信息

| 日期         | 版本    | 说明                                                                       |
|------------|-------|--------------------------------------------------------------------------|
| 2020/05/07 | 1.0   | 初始版本。                                                                    |
| 2020/09/07 | 1.1   | <ul> <li>新增文件加密;</li> <li>新增查看 RTL 原理图;</li> <li>新增 tcl 命令使用。</li> </ul> |
| 2020/10/21 | 1.1.1 | 综合流程修改为以 GowinSynthesis 为例。                                              |

## 目录

| 目录                              | . i |
|---------------------------------|-----|
| 图目录i                            | iii |
| 表目录                             | v   |
| 1 关于本手册                         | 1   |
| 1.1 手册内容                        | 1   |
| 1.2 相关文档                        | 1   |
| 1.3 术语、缩略语                      | 1   |
| 1.4 技术支持与反馈                     | 2   |
| 2 简介                            | 3   |
| 2.1 设计流程简介                      | 3   |
| 2.2 快速入门设计简介                    | 3   |
| 3 快速入门                          | 4   |
| 3.1 创建工程                        | 4   |
| 3.1.1 新建工程                      | 4   |
| 3.1.2 生成 MIPI D-PHY IP          | 5   |
| 3.1.3 加载文件                      | 7   |
| 3.1.4 查看 RTL 原理图                | 7   |
| 3.2 GowinSynthesis 综合           | 8   |
| 3.2.1 参数配置                      | 8   |
| 3.2.2 综合                        | 9   |
| 3.3 物理约束1                       | 0   |
| 3.3.1 新建物理约束                    | 0   |
| 3.3.2 修改物理约束                    | 2   |
| 3.4 时序约束                        | 2   |
| 3.4.1 初建时庁约末                    | 1Z  |
| 3.5.2 廖风时/7/5元                  | 4   |
| 3.5 1 新建 Standard Mode GAO 配置文件 | 15  |
|                                 | 0   |

i

|     | 3.5.2 配置 Standard Mode GAO | . 15 |
|-----|----------------------------|------|
|     | 3.6 GPA 配置                 | . 17 |
|     | 3.6.1 新建 GPA 配置文件          | . 17 |
|     | 3.6.2 配置 GPA               | . 18 |
|     | 3.7 布局布线                   | . 22 |
|     | 3.7.1 参数配置                 | . 22 |
|     | 3.7.2 运行 PnR               | . 23 |
|     | 3.8 时序优化                   | . 25 |
|     | 3.8.1 时序分析                 | . 25 |
|     | 3.8.2 调整关键路径               | . 25 |
|     | 3.9 比特流下载                  | . 27 |
|     | 3.10 GAO 采集数据              | . 28 |
|     | 3.11 输出文件                  | . 29 |
|     | 3.11.1 布局布线报告              | . 29 |
|     | 3.11.2 端口属性报告              | . 30 |
|     | 3.11.3 时序报告                | . 30 |
|     | 3.11.4 功耗分析报告              | . 31 |
|     | 3.12 文件加密                  | . 31 |
|     | 3.12.1 源文件加密               | . 31 |
|     | 3.12.2 仿真文件加密              | . 33 |
| 4 - | <b>「cl</b> 命令使用            | 34   |
|     | 4.1 Tcl 命令编辑窗口             | . 34 |
|     | 4.2 Tcl 命令快速入门             | . 34 |
|     | 4.2.1 rm_file              | . 34 |
|     | 4.2.2 add_file             | . 34 |
|     | 4.2.3 set_file_enable      | . 35 |
|     | 4.2.4 set_option           | . 35 |
|     | 4.2.5 run                  | . 36 |
|     | 4.2.6 set_device           | . 36 |
|     | 4.2.7 saveto               | . 36 |

## 图目录

| 图 2-1 MIPI 设计整体框图         | 3  |
|---------------------------|----|
| 图 3-1 新建工程                | 4  |
| 图 3-2 工程目录                | 5  |
| 图 3-3 MIPI RX 配置          | 5  |
| 图 3-4 MIPI RX IP 目录       | 6  |
| 图 3-5 MIPI TX 配置          | 6  |
| 图 3-6 Design 窗口显示         | 7  |
| 图 3-7 加载文件                | 7  |
| 图 3-8 综合参数配置              | 8  |
| 图 3-9 Synplify Pro 的属性和指令 | 9  |
| 图 3-10 综合完成界面             | 9  |
| 图 3-11 gwsynthesis 目录     | 10 |
| 图 3-12 I/O 约束             | 11 |
| 图 3-13 物理约束显示             | 12 |
| 图 3-14 Clock 约束           | 13 |
| 图 3-15 时序报告约束             | 14 |
| 图 3-16 时序约束显示             | 14 |
| 图 3-17 新建 GAO 配置文件        | 15 |
| 图 3-18 触发选项配置             | 16 |
| 图 3-19 采样选项配置             | 16 |
| 图 3-20 GAO 配置文件显示         | 17 |
| 图 3-21 新建 GPA 配置文件        | 18 |
| 图 3-22 General Setting 配置 | 19 |
| 图 3-23 Rate Setting 配置    | 20 |
| 图 3-24 Clock Setting 配置   | 21 |
| 图 3-25 GPA 配置文件显示         | 22 |
| 图 3-26 布局布线参数配置           | 23 |
| 图 3-27 布局布线完成界面           | 24 |
| 图 3-28 pnr 目录             | 24 |

| 图 3-29 gao 目录              | . 25 |
|----------------------------|------|
| 图 3-30 时序报告最大频率            | . 25 |
| 图 3-31 时序路径显示              | . 26 |
| 图 3-32 路径高亮显示              | . 27 |
| 图 3-33 调整后路径显示             | . 27 |
| 图 3-34 Programmer 界面       | . 28 |
| 图 3-35 GAO 显示界面            | . 28 |
| 图 3-36 GAO 波形显示            | . 29 |
| 图 3-37 布局布线报告              | . 29 |
| 图 3-38 端口属性报告              | . 30 |
| 图 3-39 时序报告                | . 31 |
| 图 3-40 功耗分析报告              | . 31 |
| 图 3-41 Hierarchy 窗口信息显示    | . 32 |
| 图 3-42 Pack User Design 窗口 | . 32 |
| 图 4-1 tcl 命令编辑窗口           | . 34 |

## 表目录

表 1-1 术语、缩略语......1

# **1** 关于本手册

## 1.1 手册内容

本手册以 MIPI 设计为例,以用户角度介绍 Gowin 云源软件的使用,旨 在帮助用户快速熟悉 Gowin 云源软件的使用流程,提高设计效率。

## 1.2 相关文档

通过登录高云半导体网站 <u>www.gowinsemi.com.cn</u>可下载、查看以下相关文档:

- <u>SUG100</u>, Gowin 云源软件用户指南
- <u>SUG935</u>, Gowin 设计物理约束指南
- <u>SUG101</u>, Gowin 设计时序约束指南
- SUG114, Gowin 在线逻辑分析仪用户指南
- <u>SUG282</u>, Gowin 功耗分析工具用户指南
- <u>SUG502</u>, Gowin Programmer 用户指南
- <u>SUG550</u>, GowinSynthesis 用户指南

## 1.3 术语、缩略语

本手册中的相关术语、缩略语及相关释义如表 1-1 所示。

#### 表 1-1 术语、缩略语

| 术语、缩略语 | 全称                          | 含义      |
|--------|-----------------------------|---------|
| PnR    | Place & Route               | 布局布线    |
| GAO    | Gowin Analyzer Oscilloscope | 在线逻辑分析仪 |
| GPA    | Gowin Power Analyzer        | 功耗分析工具  |

## 1.4 技术支持与反馈

高云半导体提供全方位技术支持,在使用过程中如有任何疑问或建议, 可直接与公司联系:

网址: <u>www.gowinsemi.com.cn</u>

E-mail: support@gowinsemi.com

Tel: +86 755 8262 0391

# **2** 简介

## 2.1 设计流程简介

Gowin 云源软件支持 Windows 和 Linux 两个版本,支持界面模式和命令 行模式运行,本手册以 Windows10 版本、界面运行、MIPI 设计为例,介绍 Gowin 云源软件的快速入门方法。

整个设计流程采用 Synplify Pro 工具综合,FloorPlanner 工具添加物理 约束和时序优化,Timing Constraints Editor 添加时序约束,GAO 工具添加 GAO 配置文件和采集数据,GPA 功耗分析工具添加 GPA 配置文件, Programmer 工具进行比特流下载。

## 2.2 快速入门设计简介

高云 MIPI D-PHY TX RX IP 应用于串行显示接口和串行摄像头接口中, 用于接收或发送图像或视频数据, MIPI D-PHY 为其提供了在物理层上的定 义。

整个设计集成了 MIPI RX 和 MIPI TX 两个 IP, 通过 ROM 为 MIPI TX 提供数据, MIPI TX 发送数据, MIPI RX 接收数据, 最终使用 GAO 采集 MIPI RX 接收的数据, 验证 MIPI RX 和 MIPI TX 的正确性, 整体设计框图如图 2-1 所示。

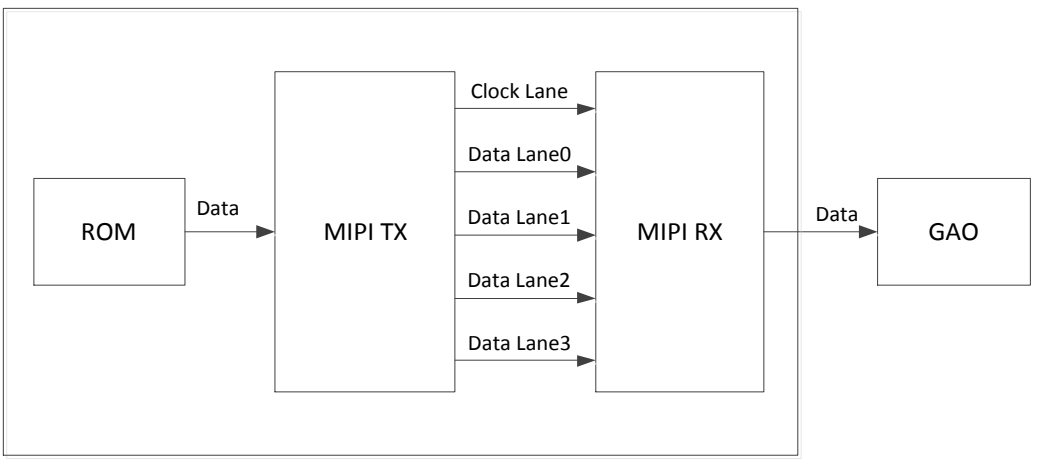

#### 图 2-1 MIPI 设计整体框图

# 3 快速入门

## 3.1 创建工程

## 3.1.1 新建工程

打开 Gowin 云源软件,单击 Start Page 界面上 "Quick Start > New Project"新建一个工程,工程名称为 MIPI\_RX\_TX,器件选择如图 3-1 所示:

- Series: GW1N
- Device: GW1N-9
- Package: PBGA256
- Speed: C6/I5
- Part Number: GW1N-LV9PG256C6/I5

点击"Next",直至工程创建完成。新建工程的详细步骤请参考 <u>SUG100</u>, Gowin 云源软件用户指南。

#### 图 3-1 新建工程

| 🐳 Project Wizard |                                                                     |        |           |         |                |      |      | ×     |
|------------------|---------------------------------------------------------------------|--------|-----------|---------|----------------|------|------|-------|
| Project Name     | Select Device<br>Specify a target device for your project<br>Filter |        |           |         |                |      |      |       |
| Summary          | Series: GW1N                                                        |        | ▼ Device: | GW1N-9  |                |      |      | •     |
|                  |                                                                     |        | Package:  | PBGA256 |                |      |      | -     |
|                  |                                                                     |        | Speed:    | C6/I5   |                |      |      | -     |
|                  | Part Number                                                         | Device | Package   | Speed   | Voltage        | ю    | LUT  | FF    |
|                  | GW1N-LV9PG256C6/I5                                                  | GW1N-9 | PBGA256   | C6/I5   | LV             | 207  | 8640 | 6480  |
|                  | GW1N-UV9PG256C6/I5                                                  | GW1N-9 | PBGA256   | C6/I5   | UV             | 207  | 8640 | 6480  |
|                  | ٢                                                                   |        |           |         |                |      |      | >     |
|                  |                                                                     |        |           |         | < <u>B</u> ack | Next | > c  | ancel |

工程创建完成之后,在工程创建路径生成 impl 和 src 文件夹,如图 3-2 所示,其中, impl 用于放置综合后和布局布线后的文件, src 用于放置源文

| 件。                |                   |             |      |
|-------------------|-------------------|-------------|------|
| 图 3-2 工程目录        |                   |             |      |
| Name              | Date modified     | Туре        | Size |
| 📙 impl            | 5/28/2020 4:23 PM | File folder |      |
| src               | 5/8/2020 5:08 PM  | File folder |      |
| 🐝 MIPI_RX_TX.gprj | 5/29/2020 9:18 AM | GPRJ File   | 1 KB |

## 3.1.2 生成 MIPI D-PHY IP

通过选择菜单栏 "Tools > IP Core Generator" 打开 IP Core Generator 界面,双击 Interface and Interconnect 将其展开,双击 MIPI RX 打开 IP Customization 界面,根据需要选择配置,本设计 MIPI RX 配置如图 3-3 所 示,完成配置选择之后,点击 "OK",即可生成 MIPI RX 的 IP。

| 冬 | 3-3 | MIPI | RX | 配置 |
|---|-----|------|----|----|
|---|-----|------|----|----|

| Options                         |                             |  |  |  |
|---------------------------------|-----------------------------|--|--|--|
| MIPI D-PHY Mode: 🔘 1:8 🔘 1:16   |                             |  |  |  |
| IO TYPE: 🔘 TLVDS 🔘 ELVDS 🧕 MJ   | IPI IO                      |  |  |  |
| D-PHY lanes: 4                  | •                           |  |  |  |
| 🔲 DataO Before Lane Alignment   | HS DATAO IO Delay Value 0 🚔 |  |  |  |
| 📃 Datal Before Lane Alignment   | HS DATA1 IO Delay Value 0 🌲 |  |  |  |
| 📃 Data2 Before Lane Alignment   | HS DATA2 IO Delay Value 0 🌲 |  |  |  |
| 📃 Data3 Before Lane Alignment   | HS DATA3 IO Delay Value 0 🌲 |  |  |  |
| LP mode on clock lane           |                             |  |  |  |
| LP mode on data lane O          | LP mode on data lane 1      |  |  |  |
| LP mode on data lane 2          | LP mode on data lane 3      |  |  |  |
| 📝 Turns on byte alignment       | 🔽 Turns on lane alignment   |  |  |  |
| 🔲 D-PHY RX using external Clock | τ.                          |  |  |  |
| Generation Config               |                             |  |  |  |
| 📝 Disable I/O Insertion         |                             |  |  |  |
|                                 |                             |  |  |  |

IP 生成之后,在 IP 创建路径生成 IP 设计文件及仿真所需文件,如图 3-4 所示:

- .v 文件为 IP 设计文件,其为加密形式;
- \_tmp.v 文件为 IP 设计模板文件,为用户提供 IP 设计使用模板;
- .vo 文件为 IP 仿真模型文件,其为明文形式,可用于仿真;
- .ipc 文件为 IP 配置文件,用户可加载该文件修改配置;

- temp 文件夹包含生成 IP 所需的文件;
- doc、model、sim 和 tb 文件夹包含仿真所需文件,分别为说明文档、仿 真模型、仿真脚本和 testbench。

#### 注!

目前有些 IP, Gowin 云源软件还未提供仿真文件, IP 目录结构以实际 IP Core 生成为准。

#### 图 3-4 MIPI RX IP 目录

| Name              | Date modified    | Туре        | Size   |
|-------------------|------------------|-------------|--------|
| doc               | 9/9/2020 4:59 PM | File folder |        |
| model             | 5/7/2020 3:38 PM | File folder |        |
| sim               | 5/7/2020 3:38 PM | File folder |        |
| tb                | 5/7/2020 3:40 PM | File folder |        |
| - temp            | 9/9/2020 4:57 PM | File folder |        |
| DPHY_RX_TOP.ipc   | 9/9/2020 4:57 PM | IPC File    | 1 KB   |
| DPHY_RX_TOP.v     | 9/9/2020 4:58 PM | V File      | 472 KB |
| DPHY_RX_TOP.vo    | 9/9/2020 4:59 PM | VO File     | 860 KB |
| DPHY_RX_TOP_tmp.v | 9/9/2020 4:58 PM | V File      | 3 KB   |

在 IP Core Generator 界面中,双击 MIPI TX 打开 IP Customization 界面,根据需要选择配置,本设计 MIPI TX 配置如图 3-5 所示,完成配置选择 之后,点击"OK",即可生成 MIPI TX 的 IP。

图 3-5 MIPI TX 配置

| Options                                       |
|-----------------------------------------------|
| MIPI D-PHY Mode: 🔘 8:1 🔘 16:1                 |
| IO TYPE: 🔘 TLVDS 🔘 ELVDS 💿 MIPI IO            |
| D-PHY lanes: 4                                |
| LP mode on clock lane                         |
| LP mode on data lane 0 LP mode on data lane 1 |
| LP mode on data lane 2 LP mode on data lane 3 |
| 📝 DPHY TX with Internal PLL                   |
| PLL Reference Clock: 50MHz                    |
| Generation Config                             |
| ✓ Disable I/O Insertion                       |
|                                               |

MIPI RX 和 MIPI TX 的 IP 生成之后,在 Design 窗口的显示如图 3-6 所示。

| 图 3-6 Design 窗口显示                                                                                                    |   |
|----------------------------------------------------------------------------------------------------|---|
| lesign 🗗                                                                                                    | × |
| <ul> <li>MIPI_RX_TX - [E:\IDE\MIPI_RX_TX\MIPI_RX_TX.gprj]</li> <li>GW1N-LV9PG256C6/I5</li> <li>Verilog Files</li> <li>src\DPHY_RX_TOP\DPHY_RX_TORv</li> <li>src\DPHY_TX_TOP\DPHY_TX_TORv</li> </ul> |   |
| Design Process Hierarchy                                                                                                    |   |

## 3.1.3 加载文件

为测试 MIPI RX 和 MIPI TX 的功能, 需新建或加载一些功能设计文件, 完成之后, Design 窗口如图 3-7 所示。

| lesign                       | 8   | × |
|------------------------------|-----|---|
|                              | -11 | _ |
|                              | 11  |   |
| GW1N-LV9PG250C6/15           |     |   |
| Verilog Files                |     |   |
| src\DPHY_RX_TOP\DPHY_RX_TOPv |     |   |
| src\DPHY_TORv                |     |   |
| src\DPHY_TX_TOP\DPHY_TX_TOPv |     |   |
| src\gowin_pll\gowin_pll.v    |     |   |
| src\ROM549X17.v              |     |   |
|                              |     |   |
|                              |     |   |
|                              |     |   |
|                              |     |   |
|                              |     |   |
|                              |     |   |
|                              |     |   |
|                              |     |   |
|                              |     |   |
|                              |     |   |
| Design Process Hierarchy     |     |   |

## 3.1.4 查看 RTL 原理图

源文件加载完成后,可通过菜单栏"Tools > Schemetic Viewer"查看整

个设计的原理图,帮助用户更好了解整个设计的逻辑构成。Schemetic Viewer 的详细使用方法请参考 <u>SUG100</u>, Gowin 云源软件用户指南。

## 3.2 GowinSynthesis 综合

## 3.2.1 参数配置

选择 "Process > Synthesize > Configuration", 弹出 Configurations 对 话框,在此对话框进行综合参数配置,关于 GowinSynthesis 所有配置的详 细说明,可参考具体可参考 <u>SUG550</u>, GowinSynthesis 用户指南。

本设计选择 GowinSynthesis 工具进行综合,TOP Module/Entity 设为 DPHY\_TOP,如图 3-8 所示。

#### 图 3-8 综合参数配置

| Synthesize          |                               |
|---------------------|-------------------------------|
| General             |                               |
| Synthesis Tool:     | Synplify Pro O GowinSynthesis |
| Top Module/Entity:  | DPHY_TOP                      |
| Include Path:       |                               |
| GowinSynthesis      |                               |
| Verilog Language:   | System Verilog 2017 🔹         |
| VHDL Language:      | VHDL 1993                     |
| Looplimit:          | 2000                          |
| 🔲 Disable Insert Pa | ad                            |
| 🔽 Ram R/W Check     |                               |
| DSP Balance         |                               |
|                     |                               |

此外,也可以通过在源文件中添加一些综合属性和指令控制综合结果, 关于属性和指令的详细说明,可参考 <u>SUG550</u>,GowinSynthesis 用户指南。 如图 3-9 所示,本设计中,使用/\* synthesis syn\_keep=1 \*/综合属性,在综 合和优化过程中,将特定 net 进行保留而不被优化。

#### 图 3-9 Synplify Pro 的属性和指令

| `ifdef | GEN MIPI RX 16                                                          |
|--------|-------------------------------------------------------------------------|
|        |                                                                         |
| reg    | [63:0] data_in;                                                         |
| reg    | <pre>[15:0] data0, data1, data2, data3;</pre>                           |
| reg    | <pre>[15:0] dout, dout1;</pre>                                          |
| reg    | <pre>[15:0] data_cntr;</pre>                                            |
| reg    | hactive_flag_RX;                                                        |
|        |                                                                         |
| wire   | <pre>[1:0] lp_clk_out, lp_data0_out;</pre>                              |
| wire   | <pre>[1:0] lp_data1_out,lp_data2_out,lp_data3_out;</pre>                |
|        |                                                                         |
| wire   | <pre>[15:0] data_out3, data_out2, data_out1, data_out0;</pre>           |
| wire   | D0_delay,D1_delay,D2_delay,D3_delay;                                    |
| reg    | [63:0] data out reg;                                                    |
| wire   | <pre>clk_byte_out/* synthesis syn_keep=1 */;</pre>                      |
| wire   | sclk_tx ;                                                               |
| `endif |                                                                         |
|        | reg<br>reg<br>reg<br>wire<br>wire<br>wire<br>reg<br>wire<br>vire<br>reg |

## 3.2.2 综合

完成综合参数配置之后,即可进行综合。

双击 Process 窗口中的 Synthesize,开始进行综合,综合完成后,如图 3-10 所示, Synthesize 前面的图标变为 " ☑",可双击 Synthesis Report 查看综合报告,双击 Netlist File 查看综合后网表文件。

图 3-10 综合完成界面

| Pro | cess                                                                                                    |              |                | I  | 5 | × |
|-----|----------------------------------------------------------------------------------------------------|--------------|----------------|----|---|---|
|     | 📳 De                                                                                                    | esign Summ   | ary            |    |   |   |
| ⊿   | 📝 Us                                                                                                    | er Constrai  | nts            |    |   |   |
|     |                                                                                                    | FloorPlann   | er             |    |   |   |
|     | $\approx$                                                                                                    | Timing Co    | nstraints Edit | or |   |   |
| 4   | 🕗 Sy                                                                                                    | nthesize     |                |    |   |   |
|     | 10000 C                                                                                                    | Synthesis F  | Report         |    |   |   |
|     | 1 mm 1<br>1 mm 2<br>1 mm 2<br>1 | Netlist File |                |    |   |   |
| ⊿   | 🔡 Pla                                                                                                    | ace & Route  |                |    |   |   |
|     |                                                                                                    | Place & Ro   | ute Report     |    |   |   |
|     |                                                                                                    | Timing Ana   | alysis Report  |    |   |   |
|     | -                                                                                                    | Ports & Pir  | ns Report      |    |   |   |
|     |                                                                                                    | Power Ana    | lysis Report   |    |   |   |
|     | 🕌 Pr                                                                                                    | ogram Devi   | ce             |    |   |   |
|     |                                                                                                    |              |                |    |   |   |
| De  | esign                                                                                                    | Process      | Hi er ar chy   |    |   |   |

综合完成后,在工程创建路径\impl下生成 gwsynthesis 文件夹,该文件 夹包含综合过程生成的所有文件,如图 3-11 所示。

#### 图 3-11 gwsynthesis 目录

| Name                         | Date modified    | Туре            | Size   |
|------------------------------|------------------|-----------------|--------|
| 🥁 gowinsyn.cfg               | 6/2/2020 09:59   | CFG File        | 1 KB   |
| MIPI_RX_TX.log               | 10/21/2020 14:25 | Text Document   | 5 KB   |
| MIPI_RX_TX.prj               | 10/21/2020 14:25 | PRJ File        | 2 KB   |
| MIPI_RX_TX.vg                | 10/21/2020 14:25 | VG File         | 525 KB |
| MIPI_RX_TX_syn.rpt.html      | 10/21/2020 14:25 | 360 se HTML Doc | 28 KB  |
| MIPI_RX_TX_syn_resource.html | 10/21/2020 14:25 | 360 se HTML Doc | 3 KB   |
| MIPI_RX_TX_syn_rsc.xml       | 10/21/2020 14:25 | XML Document    | 1 KB   |

#### 注!

如果有 Synplify Pro license,使用 Synplify Pro 进行综合,综合完成之后,在工程创建路径 \impl下生成 synthesize 文件夹,该文件夹用于放置综合过程生成的所有文件及文件夹。

## 3.3 物理约束

完成综合之后,可通过手动书写或 FloorPlanner 工具编辑物理约束,本 设计使用 FloorPlanner 工具编辑物理约束。该工具的详细使用方法请参考 <u>SUG935</u>, Gowin 设计物理约束指南。

## 3.3.1 新建物理约束

选择 Gowin 云源软件 "Process > User Constraints > FloorPlanner", 打开 FloorPlanner 工具,该工具支持 I/O、Primitive、Group 等物理约束。 本设计只添加 I/O 约束,并以此为例。

约束编辑窗口中的 I/O 约束窗口,可创建 I/O Constrains。在 Netlist 窗口或 I/O Constraints 窗口中选中预约束 Port 的所在行拖拽到 Package View 或 Chip Array 视图中的具体位置上,完成后,预约束 port 的 Location 信息 变为拖拽到的 IOB 的位置,如图 3-12 所示。

|                                                  | list                                                                                                    |                                                                                                    | 🗗 🗙 Chip Arra                                                                                                    | y 🔀 🛛 Package                                                                                                    | View 🗵                                                                                                    |                                                                                            |                                                                        |     |
|--------------------------------------------------|----------------------------------------------------------------------------------------------------|----------------------------------------------------------------------------------------------------|----------------------------------------------------------------------------------------------------|----------------------------------------------------------------------------------------------------|----------------------------------------------------------------------------------------------------|--------------------------------------------------------------------------------------------|------------------------------------------------------------------------|-----|
|                                                  | List<br>HS_DAT<br>HS_DAT<br>HS_DAT<br>HS_DAT<br>HS_DAT<br>HS_DAT<br>HS_DAT<br>HS_DAT<br>HS_CLK<br>HS_CLK<br>HS_CLK<br>HS_DAT<br>HS_DAT | TA2_TX_P<br>TA2_TX_N<br>TA1_TX_P<br>TA1_TX_N<br>TA0_TX_P<br>TA0_TX_N<br>_flag<br>C_RX_P<br>C_RX_P<br>C_RX_N<br>TA3_RX_P<br>TA3_RX_N<br>TA2_RX_N<br>TA2_RX_N<br>TA1_RX_P<br>TA1_RX_N | E Chip Arra                                                                                                    | Y         Package           0         0         0         0         0         0         0         0         0         0         0         0         0         0         0         0         0         0         0         0         0         0         0         0         0         0         0         0         0         0         0         0         0         0         0         0         0         0         0         0         0         0         0         0         0         0         0         0         0         0         0         0         0         0         0         0         0         0         0         0         0         0         0         0         0         0         0         0         0         0         0         0         0         0         0         0         0         0         0         0         0         0         0         0         0         0         0         0         0         0         0         0         0         0         0         0         0         0         0         0         0         0         0         0 </th <th></th> <th></th> <th></th> <th>a m</th> |                                                                                                    |                                                                                            |                                                                        | a m |
| S                                                | ummary Netlist                                                                                                    |                                                                                                    |                                                                                                    |                                                                                                    |                                                                                                    |                                                                                            |                                                                        | *   |
|                                                  |                                                                                                    |                                                                                                    |                                                                                                    |                                                                                                    |                                                                                                    |                                                                                            |                                                                        |     |
| I/C                                              | Constraints                                                                                                    |                                                                                                    | 1 1                                                                                                    |                                                                                                    |                                                                                                    | 1                                                                                          |                                                                        | ₽×  |
| I/C                                              | Constraints<br>Port                                                                                                    | Direction                                                                                                    | Diff Pair                                                                                                    | Location                                                                                                    | Bank                                                                                                    | Exclusive                                                                                  | ІО Туре                                                                | Б×  |
| 1/C                                              | Constraints Port HS_CLK_RX_P                                                                                                    | Direction<br>input                                                                                                    | Diff Pair<br>HS_CLK_RX_N                                                                                                    | Location<br>K14,K15                                                                                                    | Bank<br>0                                                                                                    | Exclusive<br>False                                                                         | IO Type<br>MIPI                                                        | Ð×  |
| 1/0<br>1<br>2                                    | Constraints<br>Port<br>HS_CLK_RX_P<br>HS_CLK_TX_P                                                                                                    | Direction<br>input<br>output                                                                                                    | Diff Pair<br>HS_CLK_RX_N<br>HS_CLK_TX_N                                                                                                    | Location<br>K14,K15<br>L2                                                                                                    | Bank<br>0<br>2                                                                                                    | Exclusive<br>False<br>False                                                                | IO Type<br>MIPI<br>MIPI                                                |     |
| 1/0<br>1<br>2<br>3                               | Port       HS_CLK_RX_P       HS_CLK_TX_P       HS_DATA0_RX_P                                                                                                    | Direction<br>input<br>output<br>input                                                                                                    | Diff Pair       HS_CLK_RX_N       HS_CLK_TX_N       HS_DATA0_RX                                                                                                    | Location<br>K14,K15<br>L2<br>J15,K16                                                                                                    | <b>Bank</b> 0 2 0                                                                                                    | Exclusive<br>False<br>False<br>False                                                       | IO Type<br>MIPI<br>MIPI<br>MIPI                                        |     |
| 1/0<br>1<br>2<br>3<br>4                          | Port         HS_CLK_RX_P         HS_CLK_TX_P         HS_DATA0_RX_P         HS_DATA0_TX_P                                                                                                    | Direction<br>input<br>output<br>input<br>output                                                                                                    | Diff Pair       HS_CLK_RX_N       HS_CLK_TX_N       HS_DATA0_RX       HS_DATA0_TX_N                                                                                                    | Location<br>K14,K15<br>L2<br>J15,K16<br>M3                                                                                                    | Bank<br>0<br>2<br>0<br>2                                                                                                    | Exclusive<br>False<br>False<br>False<br>False                                              | IO Type<br>MIPI<br>MIPI<br>MIPI<br>MIPI                                |     |
| 1/0<br>1<br>2<br>3<br>4<br>5                     | Port         Port         HS_CLK_RX_P         HS_DATA0_RX_P         HS_DATA1_RX_P                                                                                                    | Direction<br>input<br>output<br>input<br>output<br>input                                                                                                    | Diff Pair       HS_CLK_RX_N       HS_CLK_TX_N       HS_DATA0_RX       HS_DATA0_TX_N       HS_DATA1_RX                                                                                                    | Location<br>K14,K15<br>L2<br>J15,K16<br>M3<br>J16,J14                                                                                                    | Bank 0 2 0 2 0 2 0 0 0 0 0 0 0 0 0 0 0 0 0                                                                                                    | Exclusive<br>False<br>False<br>False<br>False<br>False                                     | IO Type<br>MIPI<br>MIPI<br>MIPI<br>MIPI<br>MIPI                        |     |
| 1/0<br>2<br>3<br>4<br>5<br>6                     | Port       HS_CLK_RX_P       HS_DATA0_RX_P       HS_DATA1_RX_P       HS_DATA1_TX_P                                                                                                    | Direction<br>input<br>output<br>input<br>output<br>input<br>output                                                                                                    | Diff Pair       HS_CLK_RX_N       HS_CLK_TX_N       HS_DATA0_RX       HS_DATA1_RX       HS_DATA1_TX_N                                                                                                    | Location<br>K14,K15<br>L2<br>J15,K16<br>M3<br>J16,J14<br>R1                                                                                                    | Bank 0 2 0 2 0 2 0 2 0 2 0 2 0 2 0 2 0 2 0                                                                                                    | Exclusive<br>False<br>False<br>False<br>False<br>False<br>False                            | IO Type<br>MIPI<br>MIPI<br>MIPI<br>MIPI<br>MIPI<br>MIPI                |     |
| 1/0<br>2<br>3<br>4<br>5<br>6<br>7                | Port         HS_CLK_RX_P         HS_CLK_TX_P         HS_DATA0_RX_P         HS_DATA1_RX_P         HS_DATA1_RX_P         HS_DATA1_RX_P         HS_DATA1_RX_P                                                                                                    | Direction<br>input<br>output<br>input<br>output<br>input<br>output<br>input                                                                                                    | Diff Pair         HS_CLK_RX_N         HS_CLK_TX_N         HS_DATA0_RX         HS_DATA0_RX         HS_DATA1_RX         HS_DATA1_RX         HS_DATA2_RX                                                                                                    | Location<br>K14,K15<br>L2<br>J15,K16<br>M3<br>J16,J14<br>R1<br>G15,G14                                                                                                    | Bank 0 2 0 2 0 2 0 2 0 0 2 0 0 0 0 0 0 0 0                                                                                                    | Exclusive<br>False<br>False<br>False<br>False<br>False<br>False<br>False                   | IO Type<br>MIPI<br>MIPI<br>MIPI<br>MIPI<br>MIPI<br>MIPI<br>MIPI        |     |
| 1/0<br>2<br>3<br>4<br>5<br>6<br>7<br>8           | Port         Port         HS_CLK_RX_P         HS_DATA0_RX_P         HS_DATA0_TX_P         HS_DATA1_RX_P         HS_DATA1_RX_P         HS_DATA1_TX_P         HS_DATA2_RX_P                                                                                                    | Direction<br>input<br>output<br>input<br>output<br>output<br>input<br>input<br>output                                                                                               | Diff Pair         HS_CLK_RX_N         HS_CLK_TX_N         HS_DATA0_RX         HS_DATA0_TX_N         HS_DATA1_RX         HS_DATA1_RX         HS_DATA2_RX         HS_DATA2_TX_N                                                                                                    | Location<br>K14,K15<br>L2<br>J15,K16<br>M3<br>J16,J14<br>R1<br>G15,G14<br>T2                                                                                                    | Bank 0 2 0 2 0 2 0 2 0 2 0 2 0 2 0 2 0 2 0                                                                                                    | Exclusive<br>False<br>False<br>False<br>False<br>False<br>False<br>False<br>False          | IO Type<br>MIPI<br>MIPI<br>MIPI<br>MIPI<br>MIPI<br>MIPI<br>MIPI<br>MIP |     |
| I/C<br>1<br>2<br>3<br>4<br>5<br>6<br>7<br>8<br>9 | Port         Port         HS_CLK_RX_P         HS_CLK_TX_P         HS_DATA0_RX_P         HS_DATA1_RX_P         HS_DATA1_RX_P         HS_DATA2_RX_P         HS_DATA2_RX_P         HS_DATA3_RX_P                                                                                                    | Direction<br>input<br>output<br>input<br>input<br>output<br>input<br>output<br>input                                                                                                | Diff Pair         HS_CLK_RX_N         HS_CLK_TX_N         HS_DATA0_RX         HS_DATA0_TX_N         HS_DATA1_RX         HS_DATA1_RX         HS_DATA1_RX         HS_DATA1_RX         HS_DATA1_RX         HS_DATA1_RX         HS_DATA1_RX         HS_DATA1_RX         HS_DATA1_RX         HS_DATA1_RX         HS_DATA1_RX | Location<br>K14,K15<br>L2<br>J15,K16<br>M3<br>J16,J14<br>R1<br>G15,G14<br>T2<br>H14,H16                                                                                                    | Bank           0           2           0           2           0           2           0           2           0           2           0           2           0           2           0           2           0           2           0           2           0           2           0           2           0 | Exclusive<br>False<br>False<br>False<br>False<br>False<br>False<br>False<br>False<br>False | IO Type<br>MIPI<br>MIPI<br>MIPI<br>MIPI<br>MIPI<br>MIPI<br>MIPI<br>MIP |     |

图 3-12 I/O 约束

完成所有约束编辑后,单击工具栏的"Save",生成物理约束文件,物理约束文件在 Design 窗口和源文件编辑区的显示如图 3-13 所示。

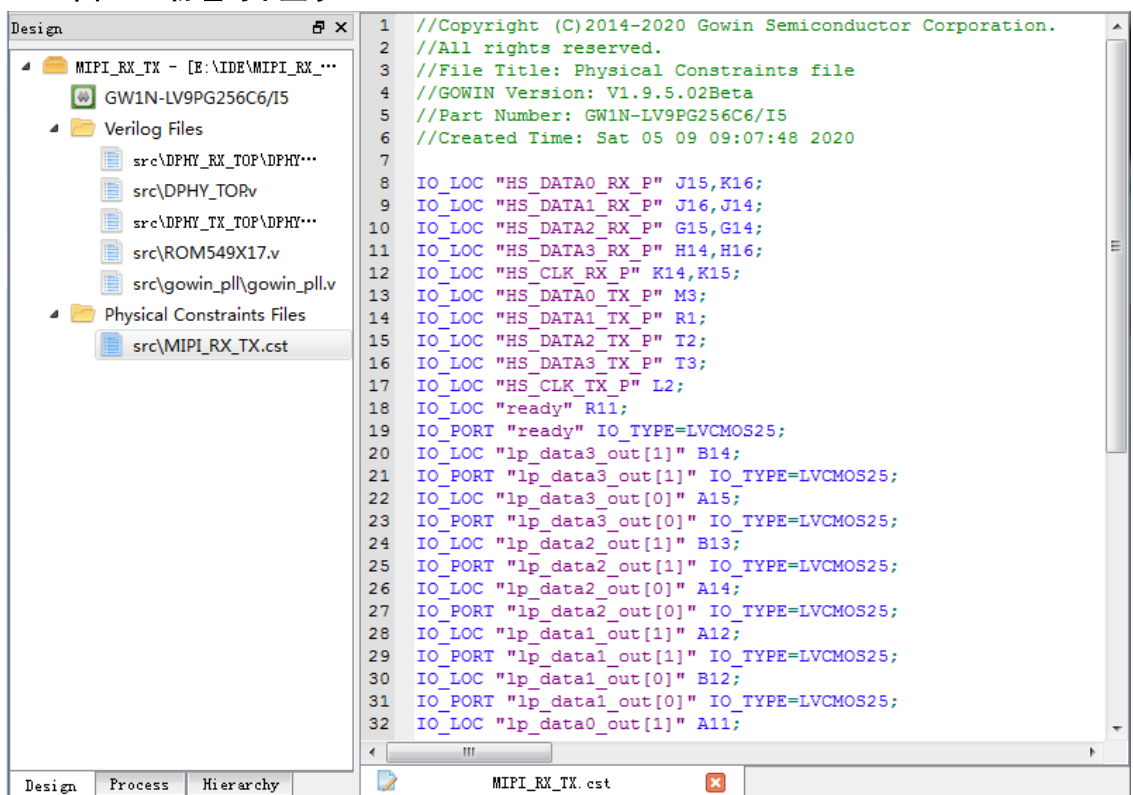

图 3-13 物理约束显示

在布局布线阶段,如果没有物理约束文件,会自动布局布线;如果有物 理约束文件,会根据物理约束文件进行布局布线。

#### 3.3.2 修改物理约束

生成物理约束文件后,可通过 FloorPlanner 工具对物理约束进行修改, 修改完成后,单击工具栏的"Save",即可完成约束修改。

## 3.4 时序约束

完成综合之后,可通过手动书写或 Timing Constraints Editor 工具编辑时序约束,本设计使用时序约束编辑器工具编辑时序约束。该工具的详细使用方法请参考 <u>SUG101</u>, Gowin 设计时序约束指南。

#### 3.4.1 新建时序约束

选择 Gowin 云源软件"Process > User Constraints > Timing Constrains Editor",打开 Timing Constrains Editor 工具,该工具支持时钟、I/O、时序 报告等时序约束。本设计添加时钟、时序报告约束,以此为例。

#### 时钟约束

选中 Timing Constraints 下的 Clocks,在右侧空白处,右键单击选择 Create Clock,弹出 Create Clock 对话框,如图 3-14 所示,创建如下约束:

- Clock name: clk\_rx
- Period: 10

- Rising: 0
- Falling: 5
- Source Object: get\_pins {u\_DPHY\_RX\_TOP/DPHY\_RX\_INST/u\_idesx8/Inst3\_CLKDIV/CLKOU T}

|  | 冬 | 3-14 | Clock | 约束 |
|--|---|------|-------|----|
|--|---|------|-------|----|

| 关 Create Cl  | ock                        |         |          |               |            | ?      | ×   |
|--------------|----------------------------|---------|----------|---------------|------------|--------|-----|
| Clock name:  | olk_rx                     |         |          |               |            |        |     |
| Waveform     |                            |         |          |               |            |        |     |
| Period:      | 10                         | ns      |          |               |            |        |     |
| Frequency:   | 100                        | MHz     |          |               | ]          |        |     |
| Rising:      | 0                          | ns      |          |               |            |        |     |
| Falling:     | 5                          | ns      | 0        |               | 5          | 10     |     |
| Objects: t_p | ins {u_DPHY_RX_TOP/DPHY_R3 | (_INST/ | u_i desx | 8/Inst3_CLKDI | //CLKOVT}] | 🗆      | Add |
|              |                            |         |          |               | OK         | Cancel | L   |

#### 时序报告约束

选中"Timing Constraints > Report > Report Timing",在右侧空白处, 右键单击选择 Create Report,在弹出的 Report Timing 对话框中设置参数, 报告 clk\_rx to clk\_rx 的 setup 路径,路径条数限制 100,如图 3-15 所示。

| 图 3-15 | 时序报告约束 |
|--------|--------|
|--------|--------|

| 🗱 Report Timing                                                     | ? ×       |
|---------------------------------------------------------------------|-----------|
| Clocks<br>From clock:  Clk_rx To clock:  Clk_rx                     | ~         |
| Objects From: Through: To: Analysis Type                            |           |
| ● Setup ○ Hold ○ Recovery                                           | 🔘 Removal |
| Path<br>Max Paths: 100 Min Logic I<br>Max Common Paths: Max Logic I | Level:    |
| Module Instance:                                                    |           |
|                                                                     | OK Cancel |

完成所有约束编辑后,单击工具栏的"Save",生成时序约束,时序约 束在 Design 窗口和源文件编辑区的显示如图 3-16 所示。

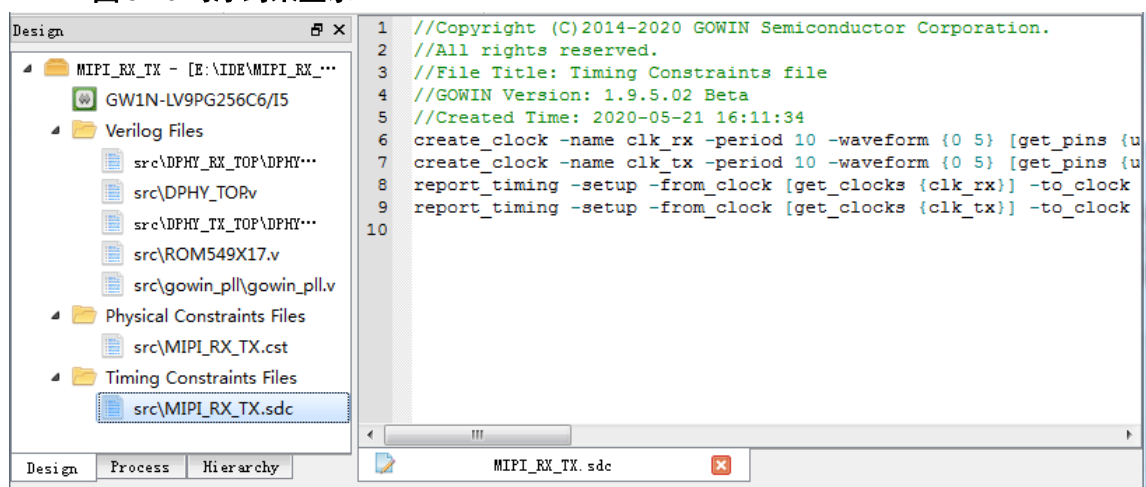

图 3-16 时序约束显示

在布局布线阶段,如果没有时序约束文件,会按照默认时钟进行时序分 析;如果有时序约束文件,会根据时序约束文件进行时序分析。

## 3.4.2 修改时序约束

生成时序约束文件后,可通过 Timing Constrains Editor 工具对时序约束 进行修改,修改完成后,单击工具栏的 "Save",即可完成约束修改。

## 3.5 GAO 配置

完成综合之后,可创建 GAO 配置文件,用于采集数据,验证设计的正确性。Gowin 云源软件提供 Standard Mode GAO 和 Lite Mode GAO,GAO 工具的详细使用方法请参考 <u>SUG114</u>,Gowin 在线逻辑分析仪用户指南。

本设计采用 Standard Mode GAO,并以此为例。

## 3.5.1 新建 Standard Mode GAO 配置文件

选择 Gowin 云源软件的 "Design > New File…",在弹出的 New 对话框 中,选择新建一个 GAO Config File,如图 3-17 所示。单击 "OK", Type 选 择 For Post-Synthesis Netlist, Mode 选择 Standard,单击 "Next",文件名 定义为 MIPI\_RX\_TX,单击 "Next",直至 Standard Mode GAO 配置文件创 建完成。

图 3-17 新建 GAO 配置文件

| 🐝 New                           | ?    | ×  |
|---------------------------------|------|----|
| GowinSynthesis Constraints File |      | ^  |
| GAO Config File                 |      |    |
| Memory Initialization File      |      | ~  |
| Create a GAO Config File.       |      |    |
| OK                              | Cano | el |

## 3.5.2 配置 Standard Mode GAO

完成 Standard Mode GAO 配置文件创建后,进行配置功能内核数量、 触发选项和采样选项。触发选项包括触发条件、触发端口、匹配单元和触发 表达式;采样选项包括采样信号、存储信息、采样数据信号。本设计功能内 核数量为1,触发选项配置如图 3-18 所示,采样选项配置如图 3-19 所示。

| Cor | re O                             |       |       |          |              |               |          |          |       |   |                  |
|-----|----------------------------------|-------|-------|----------|--------------|---------------|----------|----------|-------|---|------------------|
| I   | rigger Options                   | Captu | re Op | tions    |              |               |          |          |       |   |                  |
|     | Trigger Ports —                  |       | Matc  | h Units  |              |               |          |          |       |   | Expressions      |
|     | <ul> <li>Trigger Port</li> </ul> | 0     | Mat   | tch Unit | Trigger Port | Match Type    | Function | Counter  | Value | * | 🍳 Static 🔘 Dynam |
|     | ready_c                          |       |       | M0       | Trigger 0    | Basic w/edges | ==       | Disabled | R     |   | M0               |
|     | Trigger Port                     | 1     |       |          |              | Susie n/euges |          | Disabica |       |   |                  |
|     | Trigger Port                     | 2     |       | M1       | NONE         | Basic         | ==       | Disabled |       |   |                  |
|     | Trigger Port                     | 3     |       | M2       | NONE         | Basic         | ==       | Disabled |       |   |                  |
|     | Trigger Port                     | 4     |       |          |              |               |          | Disabica |       |   |                  |
|     | Trigger Port                     | 5     |       | M3       | NONE         | Basic         | ==       | Disabled |       |   |                  |
|     | Trigger Port                     | 6     |       | M4       | NONE         | Basic         |          | Disabled |       |   |                  |
|     | Trigger Port                     | 7     |       | 141-4    | NONE         | Dasie         |          | Disabica |       |   |                  |
|     | Trigger Port                     | 8     |       | M5       | NONE         | Basic         | ==       | Disabled |       |   |                  |
|     | Trigger Port                     | 9     |       | M6       | NONE         | Pasis         |          | Disabled |       |   |                  |
|     | Trigger Port                     | 10    |       | IVIO     | NONE         | Dasic         |          | Disableu |       | = |                  |
|     | Trigger Port                     | 11    |       | M7       | NONE         | Basic         | ==       | Disabled |       |   |                  |
|     | Trigger Port                     | 12    |       | M8       | NONE         | Basic         |          | Disabled |       |   |                  |
|     | Trigger Port                     | 13    |       | INIO     | NONE         | Dasie         |          | Disabica |       |   |                  |
|     | Trigger Port                     | 14    |       | M9       | NONE         | Basic         | ==       | Disabled |       |   |                  |
|     | Trigger Port                     | 15    |       | M10      | NONE         | Basic         | ==       | Disabled |       |   |                  |

图 3-18 触发选项配置

图 3-19 采样选项配置

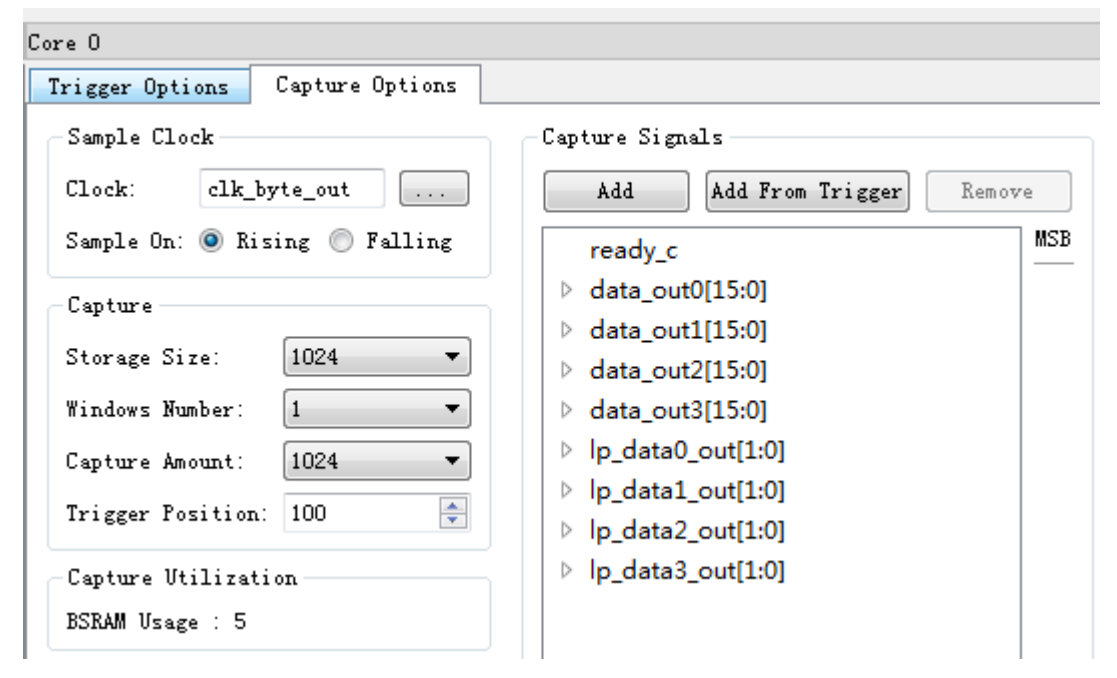

完成所有选项配置后,单击工具栏的"Save",即完成 Standard Mode GAO 配置文件,GAO 配置文件在 Design 窗口的显示如图 3-20 所示。

| esign                                            | đΧ   |
|--------------------------------------------------|------|
| ▲ 🧰 MIPI_RX_TX - [E:\IDE\MIPI_RX_TX\MIPI_RX_TX.c | prj] |
| GW1N-LV9PG256C6/I5                               |      |
| 🔺 🛅 Verilog Files                                |      |
| src\DPHY_RX_TOP\DPHY_RX_TOPv                     |      |
| src\DPHY_TORv                                    |      |
| src\DPHY_TX_TOP\DPHY_TX_TOPv                     |      |
| src\ROM549X17.v                                  |      |
| 📄 src\gowin_pll\gowin_pll.v                      |      |
| 🔺 🛅 Physical Constraints Files                   |      |
| src\MIPI_RX_TX.cst                               |      |
| 4 🛅 Timing Constraints Files                     |      |
| src\MIPI_RX_TX.sdc                               |      |
| 4 🛅 GAO Config Files                             |      |
| src\MIPI_RX_TX.gao                               |      |
|                                                  |      |
|                                                  |      |
|                                                  |      |
|                                                  |      |
|                                                  |      |
| Design Process Hierarchy                         |      |

#### 图 3-20 GAO 配置文件显示

## 3.6 GPA 配置

完成综合之后,可创建 GPA 配置文件,用于功耗分析,帮助用户分析系 统功耗。GPA 功耗分析工具的详细使用方法请参考 <u>SUG282</u>, Gowin 功耗分 析工具用户指南。

## 3.6.1 新建 GPA 配置文件

选择 Gowin 云源软件的 "Design > New File…",在弹出的 New 对话框中,选择新建一个 "GPA Config File",如图 3-21 所示。单击 "OK",文件 名定义为 MIPI\_RX\_TX,文件路径默认选择该工程下的 src 文件夹,单击"OK", GPA 文件创建完成。

| 图 3-21 新建 GPA 配置文件                |      |    |
|-----------------------------------|------|----|
| 🗱 New                             | ?    | ×  |
| GAO Config File                   |      | ^  |
| GPA Config File                   |      |    |
| GOWIN Power Analyzer Config File. |      | ×  |
| OK                                | Cano | el |

## 3.6.2 配置 GPA

完成 GPA 配置文件创建后,进行配置 General Setting、Rate Setting和 Clock Setting。

- General Setting 包括芯片、封装、速度等级和配置温度等级、热阻抗、 电压等特性参数;
- Rate Setting 用于信号翻转率的设置,可直接对 IO 或 Net 设置翻转率, 也可以采用默认翻转;
- Clock Setting 主要用于配置工作时钟以及 B-SRAM、I/O 和 DFF 时钟的 工作使能特性。

#### **General Setting**

本设计 General Setting 配置为 COMMERCIAL 温度等级,环境温度选择 25℃,无散热片装置,辅助电压设为 3.3V,内核电压设为 1.2V,如图 3-22 所示。

SUG918-1.1.1

| Device             |                                                  |
|--------------------|--------------------------------------------------|
| Device: GW1N-LV9PG | 3256C6/I5                                        |
| Operating Conditio | on: COMMERCIAL - Process: TYPICAL -              |
| Environment        |                                                  |
| Ambient Temperatur | re: 25.000°C 🚔                                   |
| 📃 Custom Theta JA  | λ: 25.000°C/₩ 🍨                                  |
| Heat Sink          |                                                  |
| 🖲 None 🔘 Low       | Profile 🔘 Medium Profile 🔘 High Profile 🔘 Custor |
| Air-flow:          | 0 (LFM)                                          |
| Custom Theta SA:   | 25.000°C/₩ 🜲                                     |
| -Board Thermal Mo  | odel                                             |
| None               | 🔵 Custom 💿 Typical                               |
| Board Temperatur   | e: 25.000°C 🗼 (−40°C−100°C)                      |
| Custom Theta JB    | :: 25.000°C/W 🗼                                  |
|                    |                                                  |
| Voltage            |                                                  |
| VCC: 1.200V 🚔      |                                                  |
| VCCX: 3.300V 🚖     |                                                  |
|                    |                                                  |
|                    |                                                  |

#### 图 3-22 General Setting 配置

## **Rate Setting**

本设计中时钟信号 clkx2 和 clkx2x4 翻转率为 50%,其余信号翻转率为 全局默认翻转率 12.5%,如图 3-23 所示。

| Net Rate | TOUR DECCINE | - VCD File                                            |                                                                      |            |
|----------|--------------|-------------------------------------------------------|----------------------------------------------------------------------|------------|
|          | Remove       | Instance                                              | File Name                                                            | File Type  |
| Name     | Value        |                                                       |                                                                      |            |
| :llx2    | 50.00%       |                                                       |                                                                      |            |
| :lkx2x4  | 50.00%       |                                                       |                                                                      |            |
|          |              |                                                       |                                                                      |            |
|          |              | Filter g<br>Default Rat                               | litch on VCD file<br>e Setting                                       | Add        |
|          |              | Filter g<br>Default Rat<br>Default Rat<br>Default Rat | litch on VCD file<br>e Setting<br>e used 12.50<br>ate used for remai | Add Remove |

| ISI S-25 Kate Setting PE | 冬 | 3-23 | Rate | Setting | 配置 |
|--------------------------|---|------|------|---------|----|
|--------------------------|---|------|------|---------|----|

#### **Clock Setting**

本设计 Clock 为时序分析中创建的时钟, B-SRAM 中指定了本设计所用的 pROM 的时钟使能和读取使能,其余未设置,如图 3-24 所示。

| E 0 21 CIOCK                |                      |                     |                  |         |
|-----------------------------|----------------------|---------------------|------------------|---------|
| General Setting   Rate Sett | ing Clock Setting    | ;                   |                  |         |
| Clock                       |                      |                     |                  | _I0     |
| Global Enable: 100.00 🜩     | ]                    |                     | 🚽 🗶              |         |
| Clock Name                  | Clock Enable         | Quad1               | Quad2            |         |
| clk_tx                      | 100                  |                     |                  |         |
| clk_rx                      | 100                  |                     |                  |         |
|                             |                      |                     |                  |         |
|                             |                      |                     |                  |         |
|                             |                      |                     |                  |         |
|                             |                      |                     |                  |         |
| •                           |                      |                     | 4                |         |
| B-SRAM                      |                      |                     |                  | DFF     |
| Clock Enable: 100.00 🌲      | Read Probabil 100.00 | ) 🊔 Write Probabi 🗄 | 100. 00 🚔 🖶 🔀    | Name    |
| Name                        | ClockA E             | nable ReadA Pr      | obability WriteA |         |
| u_ROM549x17/dout_2_0_       | 0 100                | 100                 |                  |         |
| u_ROM549x17/dout_2_0_       | 1 100                | 100                 |                  |         |
|                             |                      |                     |                  |         |
|                             |                      |                     |                  |         |
|                             |                      |                     |                  |         |
|                             |                      |                     |                  | < 🗆 > 🔀 |
| •                           |                      |                     | 4                |         |
| 🗱 MIPI R                    | X TX.gpa             | ×                   |                  |         |
| ···                         |                      |                     |                  |         |

图 3-24 Clock Setting 配置

完成所有选项配置后,单击工具栏的"Save",即完成 GPA 配置文件, GPA 配置文件在 Design 窗口的显示如图 3-25 所示。

| sign                                          | 5 × |
|-----------------------------------------------|-----|
| MIPI_RX_TX - [E:\IDE\MIPI_RX_TX\MIPI_RX_TX.gp | rj] |
| GW1N-LV9PG256C6/I5                            |     |
| 🔺 🛅 Verilog Files                             |     |
| <pre>src\DPHY_RX_TOP\DPHY_RX_TOPv</pre>       |     |
| src\DPHY_TOP.v                                |     |
| src\DPHY_TX_TOP\DPHY_TX_TOPv                  |     |
| src\ROM549X17.v                               |     |
| 📄 src\gowin_pll\gowin_pll.v                   |     |
| 🔺 🛅 Physical Constraints Files                |     |
| <pre>src\MIPI_RX_TX.cst</pre>                 |     |
| 4 🛅 Timing Constraints Files                  |     |
| src\MIPI_RX_TX.sdc                            |     |
| 🔺 🛅 GAO Config Files                          |     |
| src\MIPI_RX_TX.gao                            |     |
| 4 🛅 GPA Config Files                          |     |
| src\MIPI_RX_TX.gpa                            |     |
|                                               |     |
|                                               |     |
|                                               |     |
| Jesign Process Hierarchy                      |     |

图 3-25 GPA 配置文件显示

在布局布线阶段,如果没有 GPA 配置文件,会按照默认配置进行功耗分 析,如果有 GPA 配置文件,会根据 GPA 配置文件进行功耗分析。

## 3.7 布局布线

完成综合并根据用户需求创建物理约束文件、时序约束文件、GAO 配置 文件以及 GPA 文件之后,即可开始布局布线。

## 3.7.1 参数配置

选择 "Process > Place & Route > Configuration", 弹出 Configurations 对话框,在此对话框进行 General、Dual-Purpose 和 Bitstream 参数配置, 参数配置的详细说明请参考 <u>SUG100</u>, Gowin 云源软件用户指南。

本设计布局布线参数配置,如图 3-26 所示,将 Generate SDF File、 Generate Post-Place File、Generate Post-PNR Simulation Model File 配置 为 True, Place input register to IOB、Place output register to IOB、Place inout register to IOB 配置为 False,其余参数采用默认配置。

#### 图 3-26 布局布线参数配置

#### Place & Route

| Category: All                                | Reset all to def | ault |
|----------------------------------------------|------------------|------|
| Label                                        | Value            | -    |
| Generate SDF File                            | True             |      |
| Generate Constraint File of Ports            | False            |      |
| Generate IBIS File                           | False            |      |
| Generate Post-Place File                     | True             |      |
| Generate Post-PNR Simulation Model File      | True             |      |
| Initialize Primitives                        | False            |      |
| Show All Warnings                            | False            |      |
| Generate Plain Text Timing Report            | False            | ≡    |
| Run Timing Driven                            | True             |      |
| Use SCF                                      | False            |      |
| Promote Physical Constraint Warning to Error | False            |      |
| Report Auto-Placed IO Information            | False            |      |
| Place Option                                 | 0                |      |
| Route Option                                 | 0                |      |
| Place input register to IOB                  | False            |      |
| Place output register to IOB                 | False            |      |
| Place inout register to IOB                  | False            | Ŧ    |

## 3.7.2 运行 PnR

完成布局布线参数配置之后,即可进行布局布线。

双击 Process 窗口中的 Place & Route,开始进行布局布线,布局布线时会根据物理约束进行布局布线,根据时序约束进行时序分析,根据 GAO 配置进行 GAO 的布局布线,根据 GPA 配置进行功耗分析。布局布线完成后,如图 3-27 所示, Place & Route 前面的图标变为" <sup>2</sup>"。

| Process                     | ₽× |
|-----------------------------|----|
| 📗 Design Summary            |    |
| 4 📝 User Constraints        |    |
| 📕 FloorPlanner              |    |
| 🔀 Timing Constraints Editor |    |
| 🔺 🥝 Synthesize              |    |
| Synthesis Report            |    |
| Netlist File                |    |
| a 🥝 Place & Route           |    |
| 📄 Place & Route Report      |    |
| 🧾 Timing Analysis Report    |    |
| 📄 Ports & Pins Report       |    |
| Power Analysis Report       |    |
| 🕌 Program Device            |    |
|                             |    |
|                             |    |
|                             |    |
| Design Process Hierarchy    |    |

图 3-27 布局布线完成界面

布局布线完成后,在工程创建路径\impl下生成 pnr 文件夹,如图 3-28 所示,该文件夹包含布局布线过程生成的所有文件,包括比特流文件、布局 布线后网表文件及输出报告等。其中,布局布线报告、端口属性报告、时序 报告和功耗分析报告的详细信息参考 <u>3.11</u> 输出文件。

#### 图 3-28 pnr 目录

| Name                       | Date modified    | Туре              | Size     |
|----------------------------|------------------|-------------------|----------|
| 📝 ao_0.fs                  | 9/9/2020 5:06 PM | FS File           | 3,476 KB |
| 📔 cmd.do                   | 9/9/2020 5:05 PM | DO File           | 1 KB     |
| 📓 device.cfg               | 9/9/2020 5:05 PM | CFG File          | 1 KB     |
| MIPI_RX_TX.db              | 9/9/2020 5:06 PM | Data Base File    | 42 KB    |
| MIPI_RX_TX.log             | 9/9/2020 5:06 PM | Text Document     | 3 KB     |
| MIPI_RX_TX.pin.html        | 9/9/2020 5:06 PM | HTML Document     | 60 KB    |
| MIPI_RX_TX.power.html      | 9/9/2020 5:06 PM | HTML Document     | 10 KB    |
| MIPI_RX_TX.rpt.html        | 9/9/2020 5:06 PM | HTML Document     | 67 KB    |
| MIPI_RX_TX.rpt.txt         | 9/9/2020 5:06 PM | Text Document     | 50 KB    |
| MIPI_RX_TX.sdf             | 9/9/2020 5:06 PM | SDF File          | 2,668 KB |
| MIPI_RX_TX.timing_paths    | 9/9/2020 5:06 PM | TIMING_PATHS File | 39 KB    |
| MIPI_RX_TX.tr.html         | 9/9/2020 5:06 PM | HTML Document     | 1 KB     |
| MIPI_RX_TX.vo              | 9/9/2020 5:06 PM | VO File           | 1,105 KB |
| MIPI_RX_TX_tr_cata.html    | 9/9/2020 5:06 PM | HTML Document     | 9 KB     |
| MIPI_RX_TX_tr_content.html | 9/9/2020 5:06 PM | HTML Document     | 1,192 KB |

如果工程中包含 GAO 配置文件, 布局布线完成后, 在工程创建路径\impl 下生成 qao 文件夹,如图 3-29 所示:

- ao 0 包含功能内核的参数文件和综合结果;
- ao control 包含控制内核的参数文件和综合结果; •
- gao.v为GAO综合后网表文件,其为加密形式。

#### 图 3-29 gao 目录

| Name       | Date modified     | Туре        | Size   |
|------------|-------------------|-------------|--------|
| ao_0       | 5/29/2020 9:19 AM | File folder |        |
| ao_control | 5/29/2020 9:19 AM | File folder |        |
| 📔 gao.v    | 5/29/2020 9:19 AM | V File      | 318 KB |

## 3.8 时序优化

完成布局布线之后,可以通过 FloorPlanner 工具修改物理约束或关键路 径,帮助用户实现时序收敛,从而达到优化时序的目的。该工具的详细使用 方法请参考 SUG935, Gowin 设计物理约束指南。

使用 FloorPlanner 进行时序优化,需要布局信息文件和时序路径信息文 件,这两个文件在布局布线阶段会自动产生。

## 3.8.1 时序分析

布局布线之后,会生成时序报告,通过查看时序报告,如果最大频率不 满足设计需求,如图 3-30 所示, clk tx 的最大频率不满足设计需求,可通过 FloorPlanner 进行时序优化。

#### 图 3-30 时序报告最大频率

Max Frequency Summary:

|   | Timing Messages       | Î | max Frequency Summary: |                                         |              |              |             |        |  |  |  |  |
|---|-----------------------|---|------------------------|-----------------------------------------|--------------|--------------|-------------|--------|--|--|--|--|
| • | Timing Summaries      |   | NO.                    | Clock Name                              | Constraint   | Actual Fmax  | Logic Level | Entity |  |  |  |  |
|   | STA Tool Run Summary  |   | 1                      | clk_rx                                  | 100.000(MHz) | 90.044(MHz)  | 5           | TOP    |  |  |  |  |
|   | Clock Summary         |   | 2                      | clk_tx                                  | 100.000(MHz) | 151.070(MHz) | 2           | ТОР    |  |  |  |  |
|   | Clock Summary         |   | 3                      | u_plld4/pll_inst/CLKOUT.default_gen_clk | 3.125(MHz)   | 199.313(MHz) | 3           | TOP    |  |  |  |  |
|   | Max Frequency Summary |   |                        |                                         |              |              |             |        |  |  |  |  |

## 3.8.2 调整关键路径

启动 FloorPlanner 工具, 会自动加载布局信息文件和时序路径信息文件, 加载完成后, Netlist 窗口 Timing Path 的 Setup 和 Hold 显示如图 3-31 所示。 将 Chip Array 视图修改为 Show Place View > All Instance, 即可高亮某条路 径,如图 3-32 所示。

| let. | list             | Ł                |                  |           |                                       | 8    | × |
|------|------------------|------------------|------------------|-----------|---------------------------------------|------|---|
| ٨    | 2                | DP               | HY_              | TOP       |                                       |      |   |
|      | $\triangleright$ |                  | Po               | rts(37)   |                                       |      |   |
|      | $\triangleright$ |                  | Pri              | mitives(2 | 605)                                  |      |   |
|      | $\triangleright$ |                  | Ne               | ts(2907)  |                                       |      |   |
|      | $\triangleright$ |                  | M                | odule     |                                       |      |   |
|      | ⊿                |                  | Tin              | ning Path | s                                     |      |   |
|      |                  | $\triangleright$ | Set              | up        |                                       |      |   |
|      |                  | ⊿                | Ho               | ld        |                                       |      |   |
|      |                  |                  | $\triangleright$ | Path_1 (S | lack:0.559 Arrive:2.008 Require:1.4   | 49)  |   |
|      |                  |                  | $\triangleright$ | Path_2 (S | Slack:0.559 Arrive:2.008 Require:1.4  | 49)  |   |
|      |                  |                  | $\triangleright$ | Path_3 (S | lack:0.565 Arrive:1.999 Require:1.4   | 34)  |   |
|      |                  |                  | $\triangleright$ | Path_4 (S | lack:0.566 Arrive:2.015 Require:1.4   | 49)  |   |
|      |                  |                  | $\triangleright$ | Path_5 (S | lack:0.566 Arrive:2.015 Require:1.4   | 49)  |   |
|      |                  |                  | $\triangleright$ | Path_6 (S | lack:0.566 Arrive:2.015 Require:1.4   | 49)  |   |
|      |                  |                  | $\triangleright$ | Path_7 (S | Slack:0.568 Arrive:2.002 Require:1.4  | 34)  |   |
|      |                  |                  | $\triangleright$ | Path_8 (S | Slack:0.568 Arrive:2.002 Require:1.4  | 34)  |   |
|      |                  |                  | $\triangleright$ | Path_9 (S | Slack:0.568 Arrive:2.002 Require:1.4  | 34)  |   |
|      |                  |                  | $\triangleright$ | Path_10   | (Slack:0.57 Arrive:2.004 Require:1.4  | 34)  |   |
|      |                  |                  | $\triangleright$ | Path_11   | (Slack:0.57 Arrive:2.004 Require:1.4  | 34)  |   |
|      |                  |                  | ⊳                | Path_12   | (Slack:0.57 Arrive:2.004 Require:1.4  | 34)  |   |
|      |                  |                  | $\triangleright$ | Path_13   | (Slack:0.57 Arrive:2.004 Require:1.4  | 34)  |   |
|      |                  |                  | $\triangleright$ | Path_14   | (Slack:0.57 Arrive:2.004 Require:1.4  | 34)  |   |
|      |                  |                  | $\triangleright$ | Path_15   | (Slack:0.57 Arrive:2.004 Require:1.4  | 34)  |   |
|      |                  |                  | ⊳                | Path_16   | (Slack:0.57 Arrive:2.004 Require:1.4  | 34)  |   |
|      |                  |                  | ⊳                | Path_17   | (Slack:0.57 Arrive:2.004 Require:1.4  | 34)  |   |
|      |                  |                  | ⊳                | Path_18   | (Slack:0.57 Arrive:2.004 Require:1.4  | 34)  |   |
|      |                  |                  | ⊳                | Path_19   | (Slack:0.571 Arrive:2.005 Require:1.  | 434) |   |
|      |                  |                  | ⊳                | Path_20   | (Slack:0.5/1 Arrive:2.005 Require:1.  | 434) |   |
|      |                  |                  |                  | Path_21   | (Slack:0.5/1 Arrive:2.005 Require:1.  | 434) |   |
|      |                  |                  | Þ                | Path_22   | (Slack:0.571 Arrive:2.005 Require:1.4 | 434) |   |
|      |                  |                  | P                | Path_23   | (Slack:0.571 Arrive:2.005 Require:1.4 | 434) |   |
|      |                  |                  | P                | Path_24   | (Slack:0.571 Arrive:2.005 Require:1.4 | 434) |   |
|      |                  |                  | P                | Path_25   | (Slack:0.571 Arrive:2.005 Kequire:1.  | 454) |   |
| Pr   | roje             | ct               | }                | letlist   |                                       |      |   |

#### 图 3-31 时序路径显示

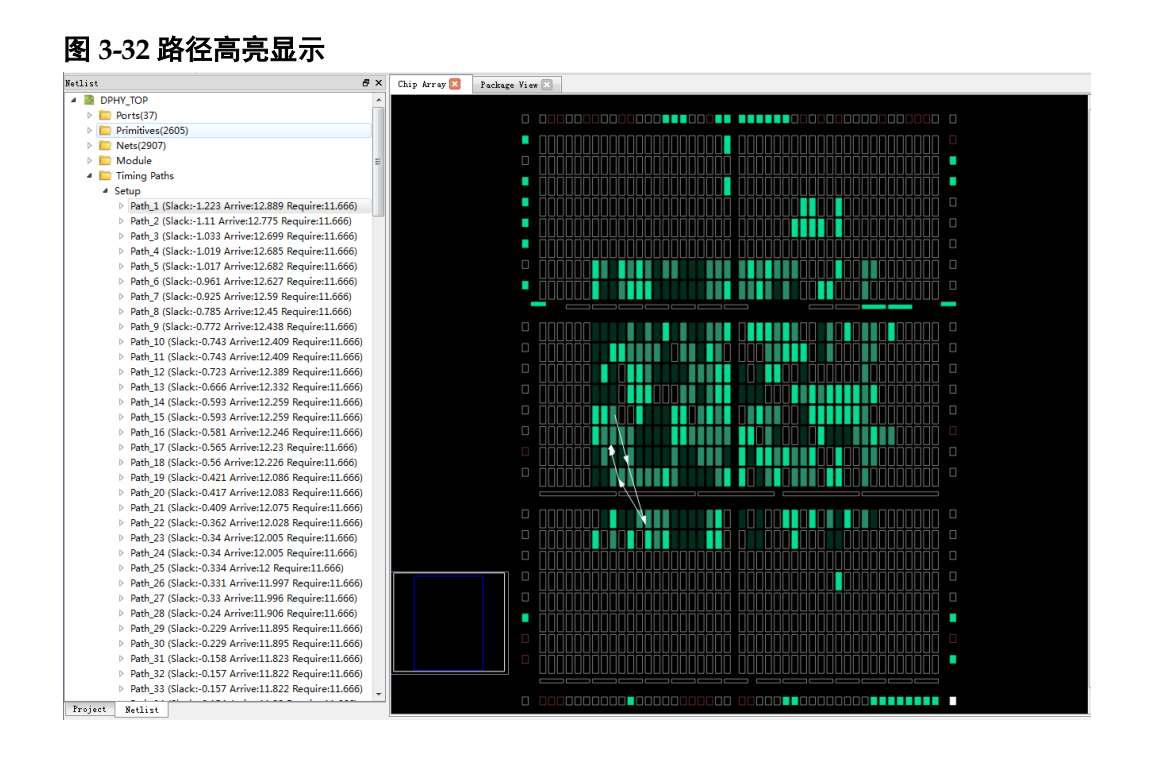

调整后的路径如图 3-33 所示,调整完成后,单击工具栏的"Save",即 可完成约束修改。经此调整后,如果最大频率仍不满足设计需求,可继续进 行时序优化。

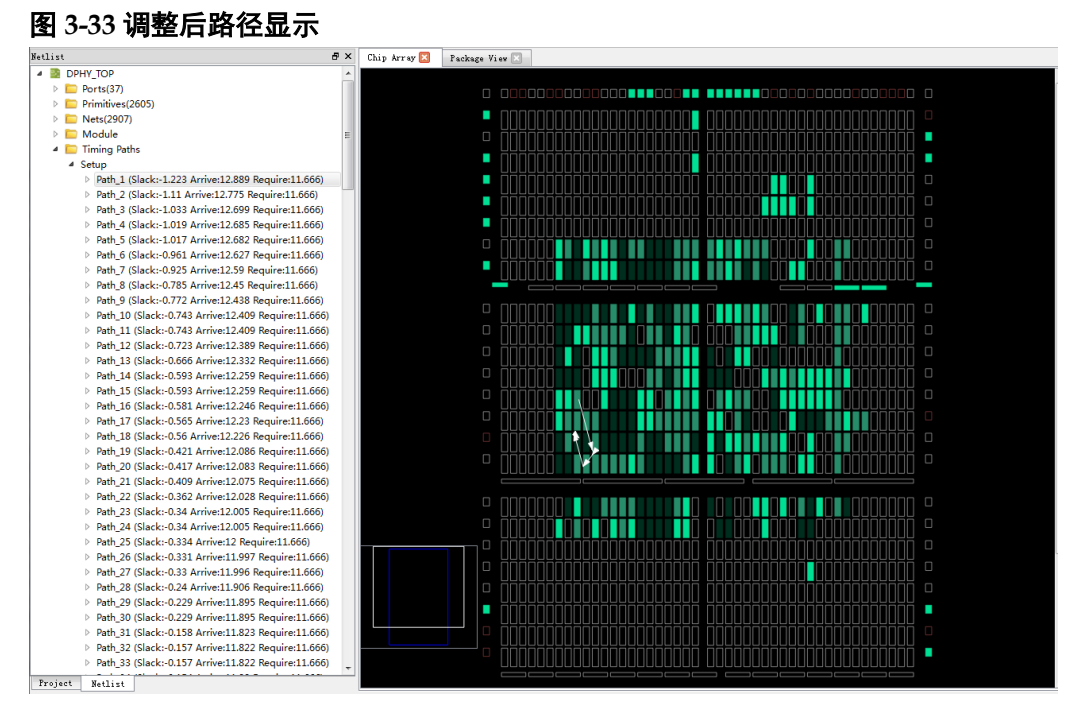

## 3.9 比特流下载

通过时序优化调整布局使得设计满足时序需求之后,重新布局布线,生成比特流文件,通过 Programmer 工具进行比特流下载,验证设计的正确性。该工具的详细使用方法请参考 <u>SUG502</u>, Gowin Programmer 用户指南。

选择 "Process > Program Device", 打开 Programmer 工具, 该工具自

动识别加载该工程的比特流文件。开发板准备就绪之后,单击工具栏的 Program/Configure 图标,即可下载比特流到开发板,比特流下载完成之后, 如图 3-34 所示。

| 图: | 3-34 | Programmer | 界面 |
|----|------|------------|----|
|----|------|------------|----|

| **   | 🖞 Programmer 2 — 🗆 🗙 |                    |                |              |                                    |          |           |          |    |  |  |
|------|----------------------|--------------------|----------------|--------------|------------------------------------|----------|-----------|----------|----|--|--|
| File | ile Edit Tools About |                    |                |              |                                    |          |           |          |    |  |  |
| 6    |                      |                    |                |              |                                    |          |           |          |    |  |  |
| E    | nable                | Series             | Device         | Operation    | FS File                            | Checksum | User Code | IDCODE   |    |  |  |
| 1 🗹  | ]                    | GW1N               | GW1N-9         | SRAM Program | E:/IDE/MIPI_RX_TX/impl/pnr/ao_0.fs | 0x248C   | 0x0000000 | 1100581B |    |  |  |
|      |                      |                    |                |              |                                    |          |           |          |    |  |  |
|      |                      |                    |                |              |                                    |          |           |          |    |  |  |
|      |                      |                    |                |              |                                    |          |           |          |    |  |  |
|      |                      |                    |                |              |                                    |          |           |          |    |  |  |
|      |                      |                    |                |              |                                    |          |           |          |    |  |  |
|      |                      |                    |                |              |                                    |          |           |          |    |  |  |
|      |                      |                    |                |              |                                    |          |           |          |    |  |  |
| Outp | ut                   |                    |                |              |                                    |          |           |          | ₽× |  |  |
| Info |                      | "SRAM Program"     | starting on de | vice-1       |                                    |          |           |          |    |  |  |
| Info |                      | User Code: 0x0000  | 00000          |              |                                    |          |           |          |    |  |  |
| Info |                      | Status Code: 0x000 | 03F020         |              |                                    |          |           |          |    |  |  |
| Info |                      | Cost 6.55 second(  | s)             |              |                                    |          |           |          |    |  |  |
|      |                      |                    |                |              |                                    |          |           |          |    |  |  |
|      |                      |                    |                |              |                                    |          |           |          |    |  |  |
| Read | /                    |                    |                |              |                                    |          |           |          | :  |  |  |

## 3.10 GAO 采集数据

完成比特流下载之后,可以通过 GAO 工具验证设计的正确性,GAO 工具的详细使用方法请参考 <u>SUG114</u>,Gowin 在线逻辑分析仪用户指南。

单击 Gowin 云源软件工具栏的 Gowin Analyzer Oscilloscope 图标,打 开 GAO 显示界面,该工具自动识别加载该工程的 GAO 配置文件,如图 3-35 所示。

#### 图 3-35 GAO 显示界面

| 🙆 Gowin Ana   | lyzer Oscilloscope                                           |              |               |           |                |              | -       |    | $\times$ |
|---------------|--------------------------------------------------------------|--------------|---------------|-----------|----------------|--------------|---------|----|----------|
| Cable:        | Gowin USB Cable(FT2                                          | 2СН) 🔻 🕟 🤅   | ) () () ()    | Q Q   [;  |                |              |         |    |          |
| Configuration |                                                              |              |               |           |                |              |         |    |          |
| Programmer    | ogrammer                                                     |              |               |           |                |              |         |    |          |
| Ao Core       | Core O                                                       |              |               |           |                |              |         |    |          |
| ☑ Core 0      | Capture<br>Storage Size: 10<br>Trigger Expressio<br>exp0: M0 | 24 Win       | dow Number: 1 | ▼ Capture | Amount: 1024 🔻 | Trigger Posi | tion: 1 | 00 |          |
|               | Match Unit                                                   |              |               |           |                |              |         |    |          |
|               | Match Unit                                                   | Trigger Port | Match Type    | Function  | Counter        |              | Valu    | Je |          |
|               | MO                                                           | Trigger 0    | Basic w/edges | ==        | Disabled       |              | R       |    |          |
| < >           | <                                                            |              |               |           |                |              |         |    | >        |

SUG918-1.1.1

单击 GAO 显示界面的 Start 图标,开始采集数据,采集完成之后,GAO 显示界面生成 windows 窗口用于显示波形,如图 3-36 所示,该窗口支持游标标记位置信息、波形放大缩小等操作,方便用户分析数据的正确性。

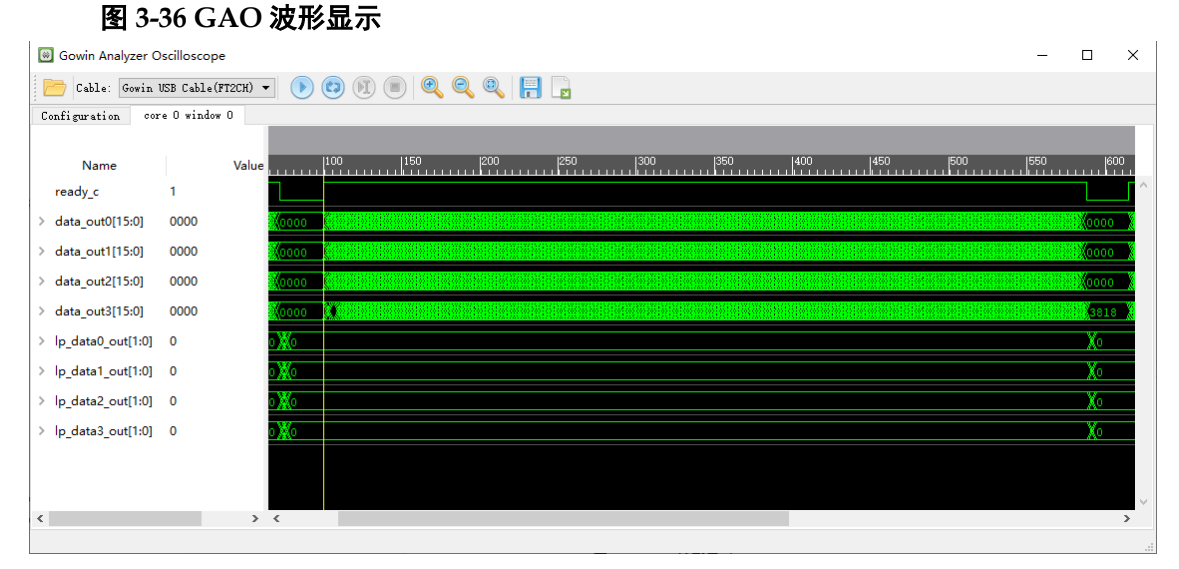

## 3.11 输出文件

## 3.11.1 布局布线报告

布局布线报告,列出了用户设计占用的芯片资源信息、内存消耗信息、时间消耗信息等,方便用户了解设计的大小及与目标芯片是否匹配等内容。 文件后缀名为.rpt.html,具体信息可查看\*.rpt.html 文件。

用户可在 Process 窗口中的 Place & Route 区,双击 "Place & Route Report",打开布局布线报告,如图 3-37 所示。

有关布局布线报告的详细信息,请参考 <u>SUG100</u>, Gowin 云源软件用户 指南。

#### 图 3-37 布局布线报告

| Process 🗗 🗙                 |                                                |                              |                                                                              |
|-----------------------------|------------------------------------------------|------------------------------|------------------------------------------------------------------------------|
| 📔 Design Summary            | . DpD Moscagos                                 |                              |                                                                              |
| 4 媷 User Constraints        | • PIR Messages                                 |                              | PnR Messages                                                                 |
| FloorPlanner                | <ul> <li>PhR Details</li> </ul>                |                              | -                                                                            |
| 🔀 Timing Constraints Editor | Placer                                         | Report Title                 | Gowin PnR Report                                                             |
| 4 🥝 Synthesize              | <ul> <li>Resource Usage Summary</li> </ul>     | Design File                  | E:\IDE\MIPI_RX_TX\impl\synthesize\rev_1\MIPI_RX_TX.vm                        |
| Synthesis Report            | <ul> <li>GAO Resource Usage Summary</li> </ul> | Gao Design File              | E:\IDE\MIPI_RX_TX\impl\gao\gao.v                                             |
| Netlist File                | <ul> <li>I/O Bank Usage Summary</li> </ul>     | Physical Constraints File    | E:\IDE\MIPI_RX_TX\src\MIPI_RX_TX.cst                                         |
| 4 S Place & Route           | Router                                         | Timing Constraints File      | E:\IDE\MIPI_RX_TX\src\MIPI_RX_TX.sdc                                         |
| Diaco & Route Pepert        | <ul> <li>Global Clock Usage Summary</li> </ul> | GOWIN Version                | V1.9.7Beta                                                                   |
| Timing Assessis Report      | <ul> <li>Global Clock Signals</li> </ul>       | Part Number                  | GW1N-LV9PG256C6/I5                                                           |
|                             | <ul> <li>Pinout by Port Name</li> </ul>        | Device                       | GW1N-9                                                                       |
| Ports & Pins Report         | All Package Pins                               | Created Time                 | Mon Sep 07 16:56:05 2020                                                     |
| Power Analysis Report       | Memory lisage                                  | Legal Announcement           | Copyright (C)2014-2020 Gowin Semiconductor Corporation. All rights reserved. |
|                             |                                                |                              | PnR Details                                                                  |
|                             |                                                | Placer:                      |                                                                              |
|                             |                                                | Starting Placer:             |                                                                              |
|                             |                                                | Placement Phase 0 RE         | AL time: 0.323 secs                                                          |
|                             |                                                | Placement Phase 1 RE         | AL time: 0.161 secs                                                          |
|                             |                                                | Placement Phase 2 RE         | AL time: 0.492 secs                                                          |
|                             |                                                | Placement Phase 3 RE         | AL time: 1.726 secs                                                          |
|                             |                                                | Total REAL time to Placement | t completion: 2.702 secs.                                                    |
|                             | K m                                            | Davies Commune               |                                                                              |
| Design Process Hierarchy    | V Start Page                                   | Design Summary               | MIPL_RX_TX.rpt.html                                                          |

## 3.11.2 端口属性报告

端口属性报告,是在布局之后输出的端口属性的文件,包括端口的类型、 属性及端口位置信息等,生成的文件后缀名为.pin.html,具体信息可查看 \*.pin.html 文件。

用户可在 Process 窗口中的 Place & Route 区,双击 "Ports & Pins Report",打开端口属性报告,如图 3-38 所示。

有关端口属性报告的详细信息,请参考 <u>SUG100</u>, Gowin 云源软件用户 指南。

#### 图 3-38 端口属性报告

| and the second second s |              |                                                       |                                                                                                    |                                                                                           |                                                                                           |                                                              |                                       |                                                                            |                                                                             |                                                      |  |  |  |  |
|----------------------------------------------------------------------------------------------------|--------------|-------------------------------------------------------|----------------------------------------------------------------------------------------------------|-------------------------------------------------------------------------------------------|-------------------------------------------------------------------------------------------|--------------------------------------------------------------|---------------------------------------|----------------------------------------------------------------------------|-----------------------------------------------------------------------------|------------------------------------------------------|--|--|--|--|
| 📔 Design Summary                                                                                                    |              | Din Mossagos                                          |                                                                                                    |                                                                                           |                                                                                           |                                                              |                                       |                                                                            |                                                                             |                                                      |  |  |  |  |
| 4 📝 User Constraints                                                                                                    |              | <ul> <li>Pin Messages</li> <li>Dis Details</li> </ul> |                                                                                                    | Pin M                                                                                     | essag                                                                                     | es                                                           |                                       |                                                                            |                                                                             |                                                      |  |  |  |  |
| 🔢 FloorPlanner                                                                                                    |              | • Pin Details                                         | Dinout by Dort Name     Penert Title     Gowin Din Penert                                                                                                    |                                                                                           |                                                                                           |                                                              |                                       |                                                                            |                                                                             |                                                      |  |  |  |  |
| 🔀 Timing Constrai                                                                                                    | aints Editor | <ul> <li>Pinout by Port Name</li> </ul>               | Pinout by Port Name Report Title Gowin Pin Report     All Package Pins Design File E:\JDE\VIIPL_RX_TX\u00ed publicky.thesize\v0.1\VIIPL_RX_TX.vm                       |                                                                                           |                                                                                           |                                                              |                                       |                                                                            |                                                                             |                                                      |  |  |  |  |
| 4 🥝 Synthesize                                                                                                    |              | <ul> <li>All Package Pins</li> </ul>                  |                                                                                                    |                                                                                           |                                                                                           |                                                              |                                       |                                                                            |                                                                             |                                                      |  |  |  |  |
| Synthesis Report                                                                                                    | ort          |                                                       | Physical Constraints File E:\IDE\MIPI_RX_TX\src\MIPI_RX_TX.cst                                                                                                    |                                                                                           |                                                                                           |                                                              |                                       |                                                                            |                                                                             |                                                      |  |  |  |  |
| Netlist File                                                                                                    |              |                                                       | Timing Constraints File                                                                                                    | E:\IDE\MIPI_RX_1                                                                          | TX\src\MIPI_F                                                                             | RX_TX.sdc                                                    |                                       |                                                                            |                                                                             |                                                      |  |  |  |  |
| 🖉 Place & Route                                                                                                    |              |                                                       | GOWIN Version                                                                                                    | V1.9.7Beta                                                                                |                                                                                           |                                                              |                                       |                                                                            |                                                                             |                                                      |  |  |  |  |
| Place & Route F                                                                                                    | Report       |                                                       | Part Number                                                                                                    | GW1N-LV9PG256                                                                             | C6/I5                                                                                     |                                                              |                                       |                                                                            |                                                                             |                                                      |  |  |  |  |
| Timing Analysis                                                                                                    | is Report    |                                                       | Device                                                                                                    | GW1N-9                                                                                    |                                                                                           |                                                              |                                       |                                                                            |                                                                             |                                                      |  |  |  |  |
| Dente & Dies Re                                                                                                    | enert        |                                                       | Created Time Mon Sep 07 16:56:05 2020<br>Legal Announcement Copyright (C)2014-2020 Gowin Semiconductor Corpora                                                         |                                                                                           |                                                                                           |                                                              |                                       |                                                                            |                                                                             |                                                      |  |  |  |  |
| Ports & Pills Re                                                                                                    | epon         |                                                       |                                                                                                    |                                                                                           |                                                                                           |                                                              |                                       |                                                                            |                                                                             | served.                                              |  |  |  |  |
| Power Analysis                                                                                                    | s Report     |                                                       |                                                                                                    | Pin                                                                                       | Detail                                                                                    | s                                                            |                                       |                                                                            |                                                                             |                                                      |  |  |  |  |
| Power Analysis                                                                                                    | s Report     |                                                       | Pinout by Port Na                                                                                                    | Pin<br>me:                                                                                | Detail                                                                                    | S                                                            |                                       |                                                                            |                                                                             |                                                      |  |  |  |  |
| Power Analysis                                                                                                    | s Report     |                                                       | Pinout by Port Na                                                                                                    | Pin<br>me:                                                                                | Detail                                                                                    | <b>S</b><br>Constraint                                       | Dir.                                  | Site                                                                       | ІО Туре                                                                     | Drive                                                |  |  |  |  |
| Power Analysis                                                                                                    | s Report     |                                                       | Pinout by Port Na<br>Port Name                                                                                                    | Pin<br>me:                                                                                | Detail                                                                                    | S<br>Constraint<br>Y                                         | Dir.<br>in                            | Site<br>IOB12[A]                                                           | IO Type<br>LVCMOS12                                                         | <b>Drive</b><br>NA                                   |  |  |  |  |
| Power Analysis                                                                                                    | s Report     |                                                       | Pinout by Port Na<br>Port Name<br>rstn<br>disk224                                                                                                    | Pin<br>me:                                                                                | Detail                                                                                    | S<br>Constraint<br>Y<br>Y                                    | Dir.<br>in                            | <b>Site</b><br>IOB12[A]<br>IOL9[A]                                         | IO Type<br>LVCMOS12<br>LVCMOS25                                             | Drive<br>NA<br>NA                                    |  |  |  |  |
| Power Analysis                                                                                                    | s Report     |                                                       | Pinout by Port Na<br>Port Name<br>rstn<br>disc2x4<br>Ip_data0_dir_i                                                                                                    | Pin<br>me:<br>Diff Pair                                                                   | Detail                                                                                    | S<br>Constraint<br>Y<br>Y<br>Y                               | Dir.<br>in<br>in                      | <b>Site</b><br>IOB12[A]<br>IOL9[A]<br>IOR4[B]                              | IO Type<br>LVCMOS12<br>LVCMOS25<br>LVCMOS25                                 | Drive<br>NA<br>NA                                    |  |  |  |  |
| Power Analysis                                                                                                    | s Report     |                                                       | Pinout by Port Na<br>Port Name<br>rstn<br>cloc2x4<br>Ip_data0_dir_i<br>HS_CLK_TX_P                                                                                     | Pin<br>me:<br>Diff Pair<br>HS_CLK_TX_N                                                    | Detail<br>Loc./Bank<br>B3/2<br>A9/3<br>T14/1<br>L2,M1/2                                   | S<br>Constraint<br>Y<br>Y<br>Y<br>Y                          | Dir.<br>in<br>in<br>out               | Site<br>IOB12[A]<br>IOL9[A]<br>IOR4[B]<br>IOB29                            | IO Type<br>LVCMOS12<br>LVCMOS25<br>LVCMOS25<br>MIPI                         | Drive<br>NA<br>NA<br>NA<br>3.5                       |  |  |  |  |
| Power Analysis                                                                                                    | s Report     |                                                       | Pinout by Port Na<br>Port Name<br>rstn<br>clko2x4<br>lp_data0_dir_i<br>HS_CLK_TX_P<br>HS_DATA3_TX_P                                                                    | Pin<br>me:<br>Diff Pair<br>HS_CLK_TX_N<br>HS_DATA2_TX_N                                   | Detail<br>Loc./Bank<br>B3/2<br>A9/3<br>T14/1<br>L2,M1/2<br>T3,R4/2                        | S<br>Constraint<br>Y<br>Y<br>Y<br>Y<br>Y                     | Dir.<br>in<br>in<br>out<br>out        | Site<br>IOB12[A]<br>IOL9[A]<br>IOR4[B]<br>IOB29<br>IOB45                   | IO Type<br>LVCMOS12<br>LVCMOS25<br>LVCMOS25<br>MIPI<br>MIPI                 | <b>Drive</b><br>NA<br>NA<br>3.5<br>3.5               |  |  |  |  |
| Power Analysis                                                                                                    | s Report     |                                                       | Pinout by Port Na           Port Name           rstn           cls/c2x4           lp_data0_dir_i           HS_CLK_TX_P           HS_DATA3_TX_P           HS_DATA2_TX_P | Pin<br>me:<br>Diff Pair<br>HS_CLK_TX_N<br>HS_DATA3_TX_N<br>HS_DATA2_TX_N                  | Detail<br>Loc./Bank<br>B3/2<br>A9/3<br>T14/1<br>L2,M1/2<br>T3,R4/2<br>T2,R3/2             | S<br>Constraint<br>Y<br>Y<br>Y<br>Y<br>Y<br>Y                | Dir.<br>in<br>in<br>out<br>out        | Site<br>10B12[A]<br>10L9[A]<br>10R4[B]<br>10B45<br>10B45<br>10B43          | IO Type<br>LVCMOS12<br>LVCMOS25<br>LVCMOS25<br>MIPI<br>MIPI<br>MIPI         | Drive<br>NA<br>NA<br>3.5<br>3.5<br>3.5               |  |  |  |  |
| Power Analysis                                                                                                    | s Report     |                                                       | Pinout by Port Nat<br>Port Name<br>rstn<br>dkx2x4<br>lp_data0_dir_i<br>HS_CLK_TX_P<br>HS_DATA3_TY_P<br>HS_DATA1_TY_P<br>HS_DATA1_TY_P                                  | Pin<br>me:<br>Diff Pair<br>HS_CLK_TX_N<br>HS_DATA3_TX_N<br>HS_DATA1_TX_N                  | Detail:<br>boc./Bank<br>B3/2<br>A9/3<br>T14/1<br>L2,M1/2<br>T3,R4/2<br>T2,R3/2<br>R1,P2/2 | S<br>Constraint<br>Y<br>Y<br>Y<br>Y<br>Y<br>Y<br>Y<br>Y      | Dir.<br>in<br>in<br>out<br>out<br>out | Site<br>10B12[A]<br>10L9[A]<br>10R4[B]<br>10B45<br>10B45<br>10B43<br>10B41 | IO Type<br>LVCMO512<br>LVCMO525<br>LVCMO525<br>MIP1<br>MIP1<br>MIP1<br>MIP1 | Drive<br>NA<br>NA<br>3.5<br>3.5<br>3.5<br>3.5        |  |  |  |  |
| Power Analysis                                                                                                    | s Report     |                                                       | Pinout by Port Na<br>Port Name<br>rstn<br>clkc2x4<br>lp_data0_dir_i<br>HS_CLK_TX_P<br>HS_DATA3_TX_P<br>HS_DATA2_TX_P<br>HS_DATA1_TX_P                                  | Pin<br>me:<br>Diff Pair<br>HS_CLK_TX_N<br>HS_DATA3_TX_N<br>HS_DATA2_TX_N<br>HS_DATA1_TX_N | <b>Detail</b><br>B3/2<br>A9/3<br>T14/1<br>L2,M1/2<br>T3,R4/2<br>T2,R3/2<br>R1,P2/2        | S<br>Constraint<br>Y<br>Y<br>Y<br>Y<br>Y<br>Y<br>Y<br>Y<br>Y | Dir.<br>in<br>in<br>out<br>out<br>out | Site<br>IOB12[A]<br>IOL9[A]<br>IOR4[B]<br>IOB45<br>IOB43<br>IOB41          | IO Type<br>LVCMOS12<br>LVCMOS25<br>LVCMOS25<br>MIPI<br>MIPI<br>MIPI<br>MIPI | Drive<br>NA<br>NA<br>3.5<br>3.5<br>3.5<br>3.5<br>3.5 |  |  |  |  |

## 3.11.3 时序报告

时序报告输出提供两种类型的时序报告: 网页格式和文本格式, 默认为 网页格式。

时序报告包括建立时间检查、保持时间检查、恢复时间检查、移除时间 检查、最小时钟脉冲检查、最大扇出路径、布线拥塞度报告等部分,默认情 况下对上述所有检查进行报告,并提供最大频率的报告。

用户可在 Process 窗口中的 Place & Route 区,双击"Timing Analysis Report",打开时序报告,如图 3-39 所示。

有关时序报告的详细信息、请参考 SUG940 Gowin 设计时序约束指南。

| Process 🗗 🗙                 | ^                                   |                                  |                                                                              |
|-----------------------------|-------------------------------------|----------------------------------|------------------------------------------------------------------------------|
| 📔 Design Summary            | liming Messages                     |                                  |                                                                              |
| 4 📝 User Constraints        | <ul> <li>Timing Summarie</li> </ul> |                                  | Timing Messages                                                              |
| FloorPlanner                | STA Tool Run St                     |                                  | ········                                                                     |
| 🔀 Timing Constraints Editor | Clock Summary                       | Report Title 0                   | Sowin Timing Analysis Report                                                 |
| 4 📀 Synthesize              | Max Frequency §                     | Design File E                    | :\IDE\MIPI_RX_TX\impl\synthesize\rev_1\MIPI_RX_TX.vm                         |
| Synthesis Report            | Total Negative S                    | Physical Constraints File E      | :\IDE\MIPI_RX_TX\src\MIPI_RX_TX.cst                                          |
| Netlist File                | Timing Details                      | Timing Constraint File E         | :\IDE\MIPI_RX_TX\src\MIPI_RX_TX.sdc                                          |
| ⊿ 🔗 Place & Route           | A Dath Slacks Tabl                  | GOWIN version                    | 1.9.7Beta                                                                    |
| Place & Route Report        |                                     | Part Number 0                    | W1N-LV9PG256C6/I5                                                            |
| Timing Analysis Report      | Setup Paths 13                      | Device G                         | W1N-9                                                                        |
| Borte & Diss Report         | Setup Paths                         | Created Time                     | ton Sep 07 16:56:05 2020                                                     |
| Ports & Pills Report        | Setup Paths                         | Legal Announcement C             | Copyright (C)2014-2020 Gowin Semiconductor Corporation. All rights reserved. |
| Beause Davies               | Hold Paths Tal                      |                                  |                                                                              |
| Sa Program Device           | Recovery Path                       |                                  |                                                                              |
|                             | Removal Path:                       |                                  | Timing Summaries                                                             |
|                             | Minimum Pulse V                     |                                  | -                                                                            |
|                             | Timing Report B                     | STA TOOLKUN SUMMAR               | y:                                                                           |
|                             | Setup Analysis                      | Setup Delay Model                | Slow 1.14V 85C                                                               |
|                             | Setup Analy                         | Hold Delay Model                 | Fast 1.26V 0C                                                                |
|                             | Setup Analy                         | Numbers of Paths Analyzed        | 3785                                                                         |
|                             | Hold Analysis                       | Numbers of Endpoints Analyzed    | 3982                                                                         |
|                             | Recovery Anal                       | Numbers of Falling Endpoints     | 1                                                                            |
|                             |                                     | Numbers of Setup Violated Endpoi | nts 0                                                                        |
|                             | Removal Analy                       |                                  |                                                                              |

## 3.11.4 功耗分析报告

功耗分析报告主要是针对用户设计,根据器件的特性做一个预估的功耗 计算,帮助用户评估设计的基本功耗值。

用户可在 Process 窗口中的 Place & Route 区,双击"Power Analysis Report",可打开功耗分析报告,如图 3-40 所示。

有关功耗分析报告的详细信息,请参考 <u>SUG282</u>, Gowin 功耗分析工具 用户指南。

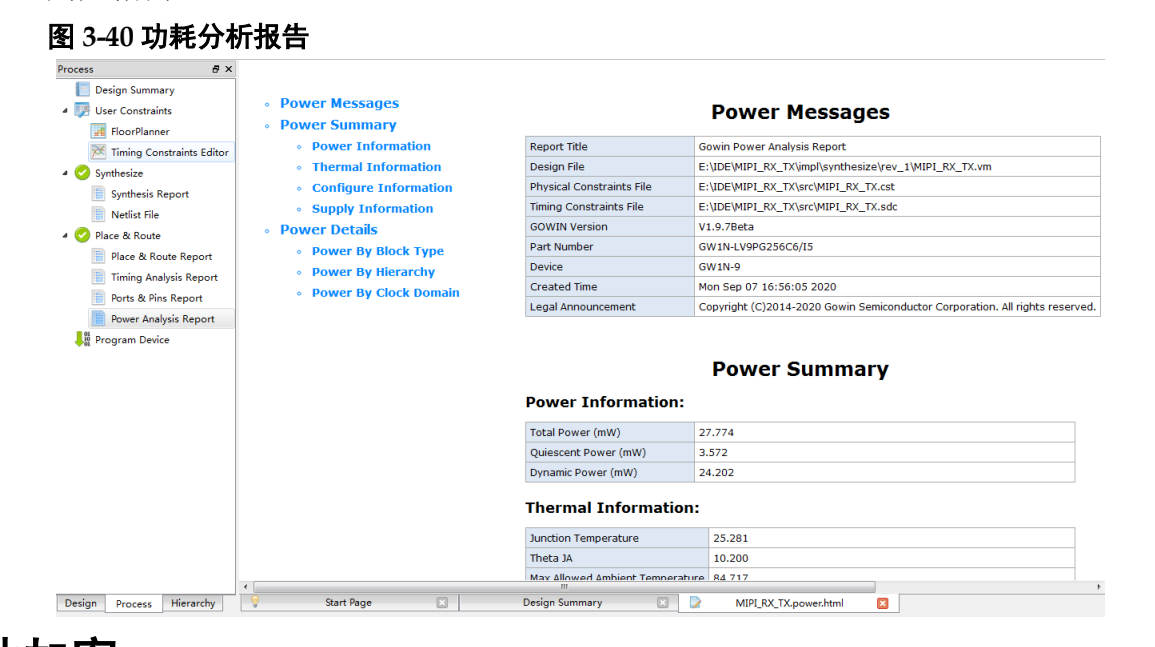

## 3.12 文件加密

## 3.12.1 源文件加密

当用户需要加密保护源文件时,可以在建立工程后,通过 Hierarchy 窗口对所选 module 及其 sub module 进行加密,如图 3-41 所示。其详细使用方法请参考 <u>SUG100</u>, Gowin 云源软件用户指南。

图 3-41 Hierarchy 窗口信息显示

| Hierarchy                           |                              |  |  |  |  |  |  |  |  |
|-------------------------------------|------------------------------|--|--|--|--|--|--|--|--|
| Update                              |                              |  |  |  |  |  |  |  |  |
| Unit                                | Files                        |  |  |  |  |  |  |  |  |
|                                     | src\DPHY_TOP.v               |  |  |  |  |  |  |  |  |
| Gowin_PLL(u_plld4)                  | src\gowin_pll\gowin_pll.v    |  |  |  |  |  |  |  |  |
| ROM549x17(u_ROM549x17)              | src\ROM549X17.v              |  |  |  |  |  |  |  |  |
| DPHY_TX_TOP(u_DPHY_TX_TOP)          | src\DPHY_TX_TOP\DPHY_TX_TOPv |  |  |  |  |  |  |  |  |
| ~DPHY_TX.DPHY_TX_TOP_(DPHY_TX_INST) | src\DPHY_TX_TOP\DPHY_TX_TOPv |  |  |  |  |  |  |  |  |
| DPHY_RX_TOP(u_DPHY_RX_TOP)          | src\DPHY_RX_TOP\DPHY_RX_TOPv |  |  |  |  |  |  |  |  |
| ~DPHY_RX.DPHY_RX_TOP_(DPHY_RX_INST) | src\DPHY_RX_TOP\DPHY_RX_TOPv |  |  |  |  |  |  |  |  |
|                                     |                              |  |  |  |  |  |  |  |  |
| Design Process Hierarchy            |                              |  |  |  |  |  |  |  |  |

以 module DPHY\_TOP 为例介绍文件加密方法。

在 Hierarchy 窗口中右键单击 DPHY\_TOP,选择右键列表中的"Pack User Design",打开文件加密窗口,如图 3-42 所示。

图 3-42 Pack User Design 窗口

| 🐳 Pack User Design                                                                                                    | ?                                                                                                    | ×          |          |     |
|----------------------------------------------------------------------------------------------------|----------------------------------------------------------------------------------------------------|------------|----------|-----|
| Create In:                                                                                                    | E:\IDE\MIPI_RX_TX\src\DPHY_TO                                                                                                    | )P_pack    |          |     |
| Synthesis Tool:                                                                                                    | GowinSynthesis 🔻                                                                                                    |            |          |     |
| Target Top Module:                                                                                                    | DPHY_TOP                                                                                                    |            |          |     |
| Source Files                                                                                                    |                                                                                                    |            |          |     |
|                                                                                                    | A                                                                                                    | dd File    | Remove F | ile |
| E:\IDE\MIPI_RX_I)<br>E:\IDE\MIPI_RX_T)<br>E:\IDE\MIPI_RX_T)<br>E:\IDE\MIPI_RX_T)<br>E:\IDE\MIPI_RX_T)<br>E:\IDE\MIPI_RX_T) | <pre>(\src\DPHY_TORV (\src\gowin_pll\gowin_pll.v (\src\ROM549X17.v (\src\DPHY_TX_TOP\DPHY_TX_TOP (\src\DPHY_RX_TOP\DPHY_RX_TOP)</pre> | I₽v<br>)₽v |          |     |
|                                                                                                    |                                                                                                    | Pack       | Stop     |     |

综合工具选择 GowinSynthesis, module 为 DPHY\_TOP, 点击"Pack" 开始执行加密, 开始加密及加密成功后会在 Output 窗口打印相关信息。

加密完成后在目标路径(E:\IDE\MIPI\_RX\_TX\src\DPHY\_TOP\_pack)下 生成两个文件: DPHY\_TOP\_gowin.vp 和 DPHY\_TOP\_sim.v。

- DPHY\_TOP\_gowin.vp 为加密文件,可提供给他人使用;
- DPHY\_TOP\_sim.v 是打平的综合后明文网表文件,可以用于仿真。

## 3.12.2 仿真文件加密

高云提供的仿真文件是明文格式,为了进一步保护仿真文件,可将仿真 文件使用第三方仿真软件进行加密,以 modelsim 和 vcs 仿真工具对 DPHY\_TOP\_sim.v 加密为例进行介绍。

#### Modelsim 仿真工具加密

使用 modelsim 仿真时,将仿真文件进行加密,可通过以下步骤:

- 2. 运行命令: vlog +protect DPHY\_TOP\_sim.v;
- 3. 执行完命令,会在 work 库生成 DPHY\_TOP\_sim.vp,该文件为 DPHY\_TOP\_sim.v 加密后文件,可用于 modelsim 仿真。

#### vcs 仿真工具加密

使用 vcs 仿真时,将仿真文件进行加密,可通过以下步骤:

- 2. 运行命令: vcs +v2k -protect128 DPHY\_TOP\_sim.v;
- 3. 执行完命令,会在当前路径下生成 DPHY\_TOP\_sim.vp,该文件为 DPHY\_TOP\_sim.v 加密后文件,可用于 vcs 仿真。

# **4** Tcl 命令使用

前面介绍采用界面操作实现整个设计流程的方式,云源软件还提供了 tcl 命令实现一些设置和流程,以 MIPI 设计为例介绍 tcl 命令的使用, tcl 命令的 详细介绍请参考 <u>SUG100</u>, Gowin 云源软件用户指南附录 A。

## 4.1 Tcl 命令编辑窗口

在 Console 信息输出页的最下方是 tcl 命令编辑窗口,可以在窗口中输入 tcl 命令后通过回车键来执行相关命令,如图 4-1 所示。

```
图 4-1 tcl 命令编辑窗口
```

| Console                                                 |                                                          |                                                                                                    | 8   | x      |
|---------------------------------------------------------|----------------------------------------------------------|----------------------------------------------------------------------------------------------------|-----|--------|
| Generate<br>Generate<br>Generate<br>Generate<br>Thu Aug | e file<br>e file<br>e file<br>e file<br>e file<br>06 15: | "E:\IDE\MIPI_RX_TX\impl\pnr\MIPI_RX_TX.rpt.txt" completed<br>"E:\IDE\MIPI_RX_TX\impl\pnr\MIPI_RX_TX.vo" completed<br>"E:\IDE\MIPI_RX_TX\impl\pnr\MIPI_RX_TX.tr.html" completed<br>"E:\IDE\MIPI_RX_TX\impl\pnr\MIPI_RX_TX.posp" completed<br>28:26 2020 | (   | ^<br>- |
| •                                                       |                                                          | III                                                                                                    | . F |        |
| %run pnr                                                |                                                          |                                                                                                    |     |        |
| Console                                                 | Message                                                  |                                                                                                    |     |        |

## 4.2 Tcl 命令快速入门

## 4.2.1 rm\_file

rm\_file 用于移除设计文件。为介绍该命令的使用,将工程中功能设计文件 ROM549X17.v 和 DPHY\_TOP.v 移除该工程,用 tcl 命令实现如下:

同时移除 ROM549X17.v 和 DPHY\_TOP.v

rm\_file src/ROM549X17.v src/DPHY\_TOP.v

执行完该命令, console 窗口会显示移除文件的提示信息, 两个文件不显示在 design 窗口。

## 4.2.2 add\_file

add\_file 用于添加设计文件。为介绍该命令的使用,将被移除的功能设 计文件 ROM549X17.v 和 DPHY\_TOP.v 重新添加到工程,用 tcl 命令实现如 下: 同时添加 ROM549X17.v 和 DPHY\_TOP.v

add\_file src/ROM549X17.v src/DPHY\_TOP.v

执行完该命令, console 窗口会显示添加文件的提示信息, 两个文件显示在 design 窗口。

#### 4.2.3 set\_file\_enable

set\_file\_enable 用于设置文件是否可以被使用。为介绍该命令的使用, 先将设计中的 DPHY\_TOP.v 修改为 disable 状态,然后再将其改为 enable 状态,用 tcl 命令实现如下:

将 DPHY\_TOP.v 修改为 disable 状态

set\_file\_enable src/DPHY\_TOP.v false

执行完该命令后, console 窗口会显示 disable 文件的提示信息, design 窗口 DPHY\_TOP.v 文件被置灰。

将 DPHY\_TOP.v 修改为 enable 状态

set\_file\_enable src/DPHY\_TOP.v true

执行完该命令后, console 窗口会显示 enable 文件的提示信息, design 窗口 DPHY\_TOP.v 文件显示为可用状态。

#### 4.2.4 set\_option

set\_option 用于设置工程相关的属性配置及流程选项。本设计中的综合和布局布线的参数配置,用 tcl 命令实现如下:

- 综合工具选择 GowinSynthesis
   set\_option -synthesis\_tool gowinsynthesis
- TOP Module/Entity 设为 DPHY\_TOP set\_option -top\_module DPHY\_TOP
- Generate SDF File 配置为 True set\_option -gen\_sdf 1
- Generate Post-Place File 配置为 True set\_option -gen\_posp 1
- Generate Post-PNR Simulation Model File 配置为 True set\_option -gen\_sim\_netlist 1
- Place input register to IOB 配置为 False set\_option -ireg\_in\_iob 0
- Place output register to IOB 配置为 False set\_option -oreg\_in\_iob 0
- Place inout register to IOB 配置为 False set\_option -ioreg\_in\_iob 0

## 4.2.5 run

run 用于运行全部流程或某个流程。本设计执行综合和布局布线流程,用 tcl 命令实现如下:

● 执行综合

run syn

● 执行布局布线

run pnr

#### 4.2.6 set\_device

set\_device 可用于设置目标器件。将本设计移植到 GW1N-9C, GW1N-LV9PG256C6/I5, 用 tcl 命令实现如下:

将目标器件修改为 GW1N-9C, GW1N-LV9PG256C6/I5

#### set\_device -name GW1N-9C GW1N-LV9PG256C6/I5

执行完该命令,在 console 窗口会显示当前的 device 信息。

#### 4.2.7 saveto

saveto用于将当前工程设计数据保存到tcl脚本,包括当前的器件信息、设计文件和流程选项等信息。将本设计的数据保存为mipi.tcl,可供之后用命令行模式运行,用tcl命令实现如下:

将当前工程设计数据保存到 mipi.tcl

#### saveto mipi.tcl

执行完该命令,会在工程文件所在路径生成 mipi.tcl 文件。

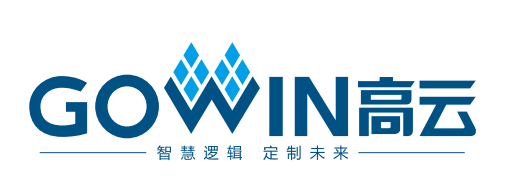